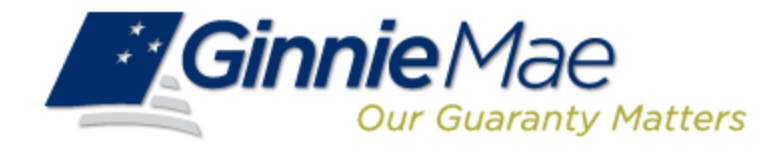

## Master Agreements Management System (MAMS) Issuer, Subservicer, Participation Agent & Document Custodian

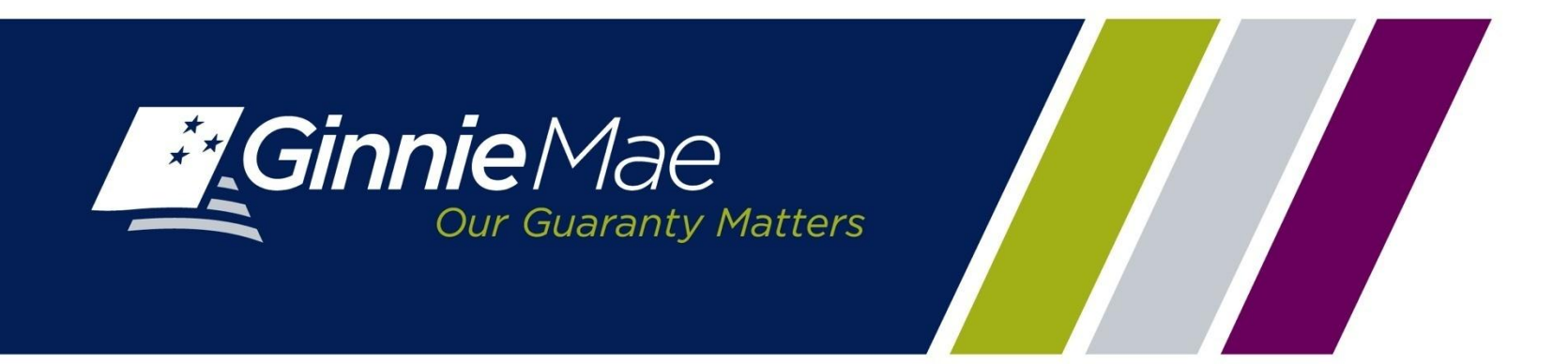

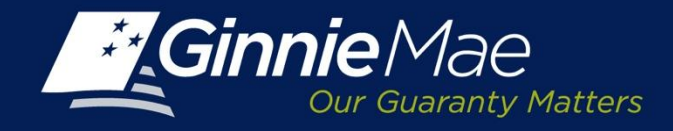

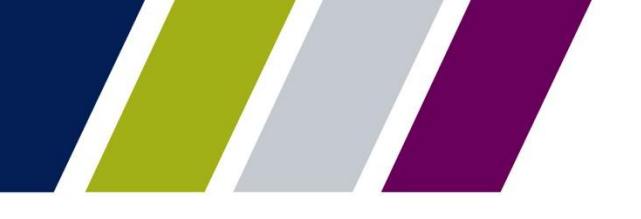

#### Master Agreements Management System – Purpose and Use

Ginnie Mae Issuers must complete an initial Master Agreement submission to be eligible to issue Ginnie Mae pools.

Issuers are required to submit a complete set of Master Agreements which consists of:

| HUD-11702    | Resolution of Board of Directors and Certificate of Authorized Signatures                                |
|--------------|----------------------------------------------------------------------------------------------------|
| HUD-11707    | Master Servicing Agreement                                                                               |
| HUD-11709    | Master Agreement for Servicer's Principal and Interest Custodial Account                                 |
| HUD-11709-A  | ACH Debit Authorization                                                                                  |
| HUD-11715    | Master Custodial Agreement                                                                               |
| HUD-11720    | Master Agreement for Servicer's Escrow Custodial Account<br>(Not required for HMBS program participants) |
| HUD-11703-II | Master Agreement for Participation Accounting (For HMBS program participants only)                       |

On an annual basis Issuers must recertify their eligibility by completing the renewal process.

Ginnie Mae requires the recertification of Master Agreements annually between October 1 – December 31.

If an Issuer does not complete their recertification within the renewal period they will not be eligible to issue Ginnie Mae pools and will have to repeat the initial submission process.

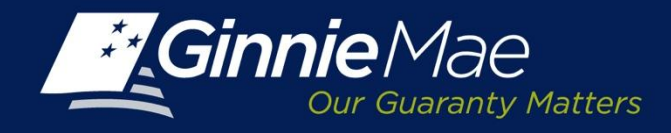

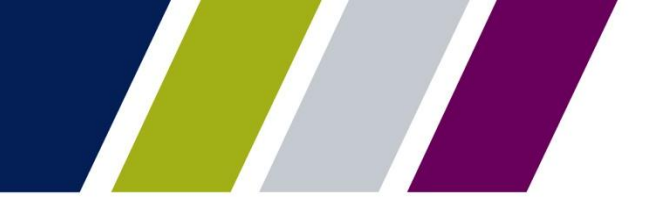

#### **Master Agreements Management System – Overview**

The Master Agreements Management System (MAMS) provides Issuers, Subservicers, Participation Agents and Document Custodians with an automated method to:

- Input the data required to create the agreements
- Upload and import scanned copies of the physical documents, where applicable
- Print agreements
- Search and view agreements
- Access and view reports
- Certify forms using a multi factor authentication methodology

In order to view the application, Users must complete the User Registration Form which dictates the level of access.

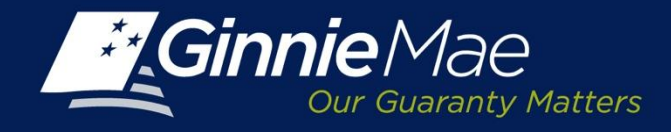

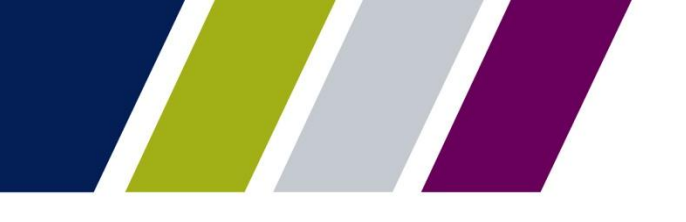

#### Master Agreements Management System – Processing

The Users of the Master Agreements Management System may submit their forms and corresponding documentation utilizing one or more of the following processes.

- The Issuer must initiate the submission of an agreement.
- Multiple parties must electronically execute the forms; all have access to the application
- The Issuer completes the required data entry and submits PDFs of the completed executed forms
- Issuers who do not have scanning capabilities enter electronic data into MAMS and send the physical forms and documents to the Pool Processing Agent for scanning and uploading

Initial submission completed prior to October 1<sup>st</sup> must be recertified during the last quarter of the current year.

If an initial submission is completed on or after October 1<sup>st</sup>, the Issuer is required to complete their annual recertification during the last quarter of the NEXT year.

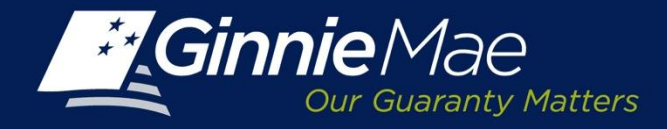

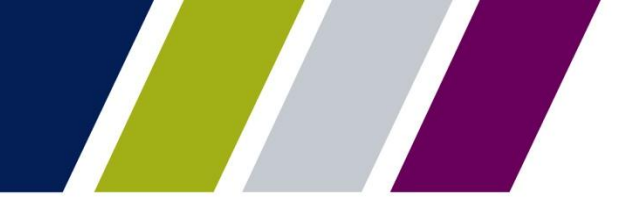

# Master Agreements Management System ACCESSING THE APPLICATION

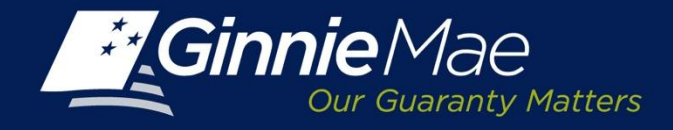

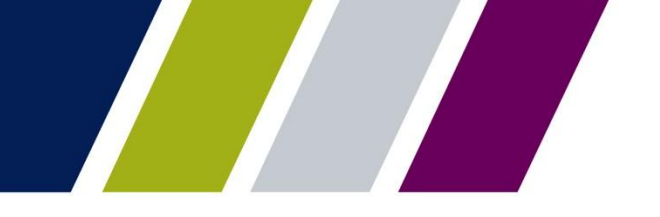

#### **Master Agreements Management System – Access**

The Master Agreements Management System (MAMS) is accessed through the Ginnie Mae Enterprise Portal (GMEP) at <u>www.eginniemae.net</u>.

| Ginnie Mae                  | ENTERPRISE PORTAL                                                                                                    |                                    |
|-----------------------------|----------------------------------------------------------------------------------------------------|------------------------------------|
| 8                           |                                                                                                    |                                    |
| in                          |                                                                                                    |                                    |
|                             |                                                                                                    |                                    |
|                             |                                                                                                    |                                    |
|                             |                                                                                                    |                                    |
|                             |                                                                                                    |                                    |
|                             |                                                                                                    |                                    |
| This is a U.S. Governmen    | t Information system under Government National Mortgage Association (Ginnie Mae) it is for authorized                                                                                                    | use only and is subject to         |
| violation of Federal Statut | audit. Users (sumorced and unsumorced) have no exploit and implicit expectation of privacy. Addison<br>e 18 USC 1030 and improper use of this system may result in administrative disciplinary actions and /o | r civil and criminal penalties. By |
| continuing to use this sys  | tem you indicate your consent to these terms and conditions of use.                                                                                                    |                                    |
|                             |                                                                                                    |                                    |
|                             | Continue to Login                                                                                                    |                                    |
|                             |                                                                                                    |                                    |
|                             |                                                                                                    |                                    |
|                             |                                                                                                    |                                    |
|                             |                                                                                                    |                                    |
|                             |                                                                                                    |                                    |
| AND THE REAL PROPERTY.      | GINNE MAR: GOVERNMENT GUARANTEED                                                                                                    |                                    |

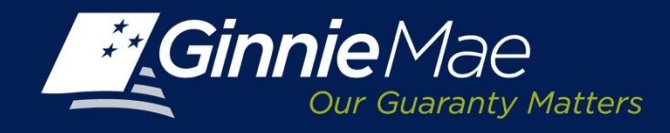

## **MAMS – Logging into GMEP**

**Username:** An Issuer, Subservicer and Participation Agent's User name begins with I\_followed by the initial of first name followed by last name. A Document Custodian's User name begins with C\_followed by the initial of first name followed by last name.

**Password:** The initial password is system generated consisting of a combination of upper case/lower case alpha-numeric characters and symbols.

- First time Users will be prompted to change their password.
- Existing Issuers may use their current ID and password.

Click the Login button to proceed to the main menu.

Forgotten passwords may be reset by clicking Forgot Password, the User will be asked a series of security questions to verify their identity.

| Ginni |                                                         | Enterprise Portal                                      |
|-------|---------------------------------------------------------|--------------------------------------------------------|
| Login |                                                         |                                                        |
| Login |                                                         |                                                        |
|       | Please enter your user<br>Username<br>Password<br>Login | name and password below<br>I_mjones<br>Forgot Password |
|       | GINNIE MAE' GOV                                         | CONNENT GUADANTEED                                     |

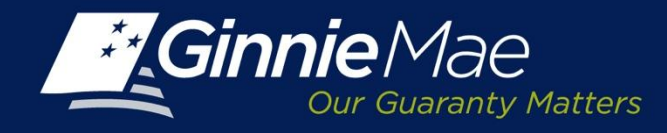

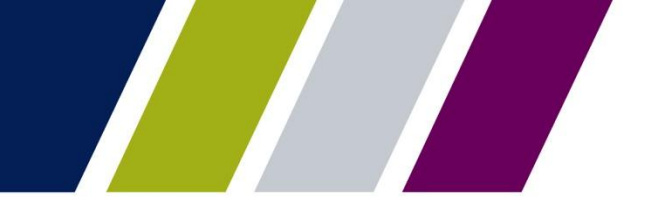

## **MAMS – Accessing the Application**

The Ginnie Mae Enterprise Portal (GMEP) Welcome screen provides system menu options.

User information (Organization ID and associated Issuer Numbers) is displayed on the left.

The menu bar provides access to IPMS and the following applications:

- Commitment Management
- Request Pool Numbers
- Master Agreements
- Pool Transfer
- Submission Center
- Report Center

To access MAMS, click IPMS and select Master Agreements.

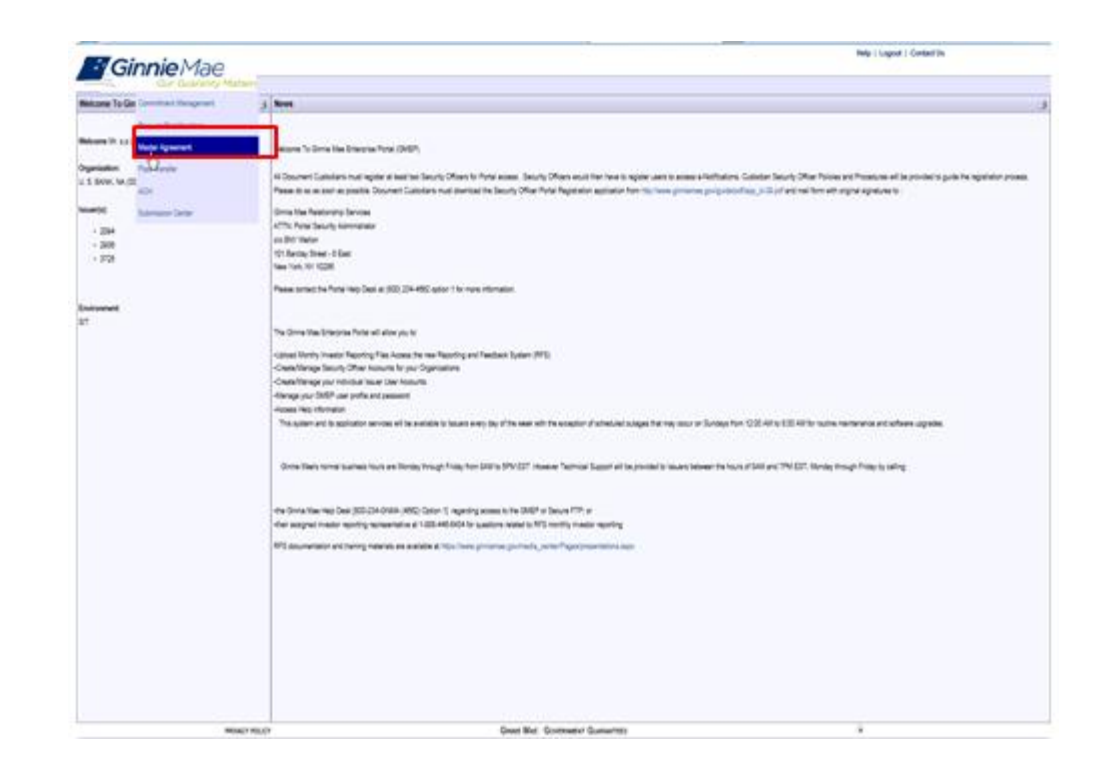

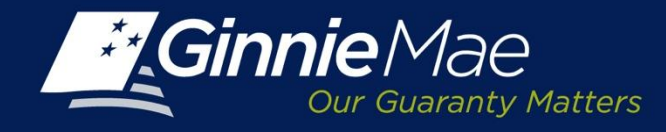

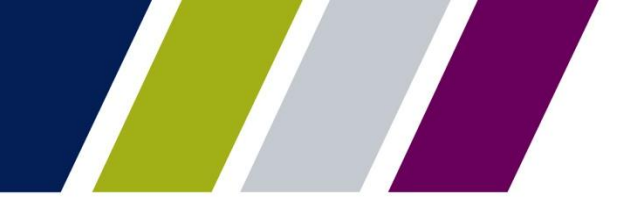

#### **Creating Master Agreements**

Master Agreements Management System

| HUD-11702    | Resolution of Board of Directors and Certificate of Authorized Signatures                                |
|--------------|----------------------------------------------------------------------------------------------------|
| HUD-11707    | Master Servicing Agreement                                                                               |
| HUD-11709    | Master Agreement for Servicer's Principal and Interest Custodial Account                                 |
| HUD-11709-A  | ACH Debit Authorization                                                                                  |
| HUD-11715    | Master Custodial Agreement                                                                               |
| HUD-11720    | Master Agreement for Servicer's Escrow Custodial Account<br>(Not required for HMBS program participants) |
| HUD-11703-II | Master Agreement for Participation Accounting (For HMBS program participants only)                       |

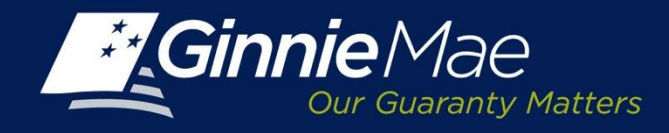

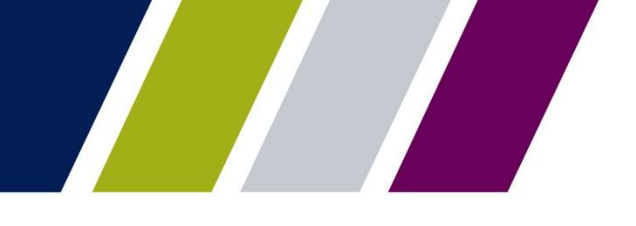

### MAMS – Initial Submission – Creating a Form

Ginnie Mae Issuers are responsible for initiating the documentation required to complete the Master Agreements Submission process.

From the MAMS Summary Screen:

**Issuer Number:** 

 Type or select the Issuer Number from the drop down menu, the Issuer name will display.

Create Form:

Select the Form type from the drop-down menu

Click GO.

| Ginnie Mae<br>Cur Guaranty Marters | ENTERPRISE PO        | RTAL                 |                                                   | WELCONE MRS. N    | ARYBETH A LEWICK<br>Bank of New York |
|------------------------------------|----------------------|----------------------|---------------------------------------------------|-------------------|--------------------------------------|
| PROCESSING & SERVICI               | REPORT CENTER        | RSA TOKEN VALIDATION | I.                                                |                   |                                      |
| IssuerNumber IssuerName            | Co Co                |                      |                                                   |                   |                                      |
| COMMITMENT MANAGEMENT              | REQUEST POOL NUMBERS | MASTER AGREEMENTS    | POOL TRANSFER                                     | SUBMISSION CENTER |                                      |
|                                    |                      |                      |                                                   |                   |                                      |
| SUMMARY SEARCH FORMS               |                      |                      |                                                   |                   |                                      |
| View by Status:                    |                      |                      | Create Form<br>Select Form<br>Select Form         |                   | of > >>                              |
| Issuer Issuer Na<br>Number         | ne Issa              | er Statue Pa         | rticipation Aga HLD-11702<br>HLD-11703            | Subservicer S     | tatus                                |
| No records to show                 |                      |                      | HLD-11709<br>HLD-11709A<br>HLD-11715<br>HLD-11720 |                   |                                      |

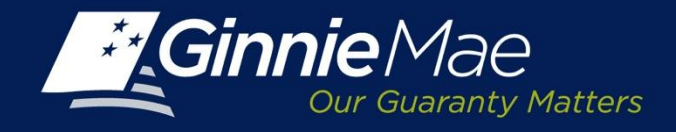

## Form HUD-11702

# **Resolution of Board of Directors and Certificate of Authorized Signatures**

This form is comprised of four sections:

- Issuer Detail
- Certifying Officer Detail
- Institutional Detail
- Authorized Signers

Certain authorized signatories will be provided an RSA SecurID Token that will be used to complete the authentication process. The name on the form must exactly match the name used to set up the User's RSA token rights.

| All Al                     |                                          | Go                     |                  |           |                         |                 |               |
|----------------------------|------------------------------------------|------------------------|------------------|-----------|-------------------------|-----------------|---------------|
| COMMITMENT MANAGE          | MENT REQUEST POOL NUMBER                 | S MASTER AGREEMENTS    | POOL TRANSFER    | ACH       | SUBMISSION CENTER       |                 |               |
| < Back                     |                                          |                        |                  |           |                         |                 |               |
| Create Form: Select Form   | <b>GO</b>                                |                        |                  |           |                         |                 |               |
|                            |                                          |                        |                  |           |                         | * Indicates Mar | datory Fields |
| UD-11702 - RESOLUT         | ION OF BOARD OF DIRECTORS                | S AND CERTIFICATE OF A | AUTHORIZED SIGNA | TURES     |                         |                 |               |
|                            | Issuer Number/Name:"                     | 2001                   | Bank A           |           |                         |                 |               |
|                            | Board Meeting Place:                     | 1 Wood Ave             |                  |           |                         |                 |               |
|                            |                                          |                        |                  |           |                         |                 |               |
|                            | City/State/Zip:                          | Edison                 | New Jersey       | 08820     |                         |                 |               |
|                            | Board Meeting Date:*                     | 08/07/2013             |                  |           |                         |                 |               |
| Certifying Officer Details |                                          |                        |                  |           |                         |                 |               |
|                            | Secretary's Name:*                       | Andy Roberts           |                  |           |                         |                 |               |
|                            | Cathing Officer's Name 1                 | Dabat Samuel           |                  |           |                         |                 |               |
|                            | Certifying Officer's Name.               | Hobert Samuel          |                  |           |                         |                 |               |
|                            | Certifying Officer's Title:"             | VP                     |                  |           |                         |                 |               |
| Institutional Details      | turb du Naura                            |                        |                  |           |                         |                 |               |
|                            | Address.*                                | Bank A                 |                  |           |                         |                 |               |
|                            |                                          | 2 11000 AVE            |                  |           |                         |                 |               |
|                            | Citv/State/Zio:                          | Edison                 | New Jersey       | 08820     |                         |                 |               |
|                            | Signed By:                               |                        | ,                |           |                         |                 |               |
|                            | Title:                                   |                        |                  |           |                         |                 |               |
|                            | Date:                                    | 08/08/2013             |                  |           |                         |                 |               |
| Authorized Signers         |                                          |                        |                  |           |                         |                 |               |
|                            | Replace Existing Authorized<br>Signers:* | © Yes                  | No               |           |                         |                 |               |
|                            | Authorized Signers:                      |                        | Browse           | load File | Download Active Signers |                 |               |
|                            | First Name*                              | Middle Name            | Last             | lame*     | Title*                  | Added Date      |               |
|                            | Naresh                                   | к                      | Agarwal          |           | VP                      | 08/12/2013      | 0             |

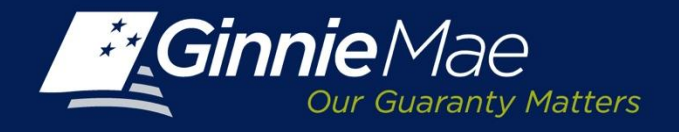

## Form HUD-11703-II

#### Master Agreement for Participation Accounting

This form is comprised of three sections:

- Issuer Details
- Serviced By
- Participation Agent Details

| < Back                        |                        |                                                 |
|-------------------------------|------------------------|-------------------------------------------------|
| Oracle Farmer Oalact Farm     |                        |                                                 |
| Create Form: Select Form      | GO                     |                                                 |
|                               |                        |                                                 |
| HUD-11703 II - MASTER         | AGREEMENT FOR PARTICIP |                                                 |
|                               | Issuer Number/Name:*   | 2001 Bank A                                     |
|                               | Document Date:*        | 08/04/2013                                      |
|                               | Signed by:             |                                                 |
|                               | Title:                 |                                                 |
|                               | Consideration:*        | 123                                             |
|                               |                        | Ŧ                                               |
|                               |                        |                                                 |
| Serviced By*                  |                        |                                                 |
|                               | Issuer                 | Participation Agent                             |
| - Dadisination Acoust Dataila |                        |                                                 |
| T anacipation Agent Details   | Issuer Number/Name**   | 2002 Mortgage Bank                              |
|                               |                        |                                                 |
|                               | Entity Type:           |                                                 |
|                               | Address:*              | 77 Wood Ave                                     |
|                               |                        |                                                 |
|                               | City/State/Zip:*       | Edison New Jersey 💌 08820                       |
|                               | Signed by:             |                                                 |
|                               | Title:                 |                                                 |
|                               |                        |                                                 |
| View as HUD PDF               |                        |                                                 |
|                               |                        |                                                 |
|                               |                        | Save as Draft Save for Submission Delete Cancel |
| Form Instructions: http://www | HUD-11703 II - MAS     | TER AGREEMENT FOR PARTICIPATION ACCOUNTING      |
|                               |                        |                                                 |
|                               |                        | Form HUD-11703-II for the Issuer                |
|                               |                        | successruiry Submitted for Submission Center    |
|                               |                        |                                                 |

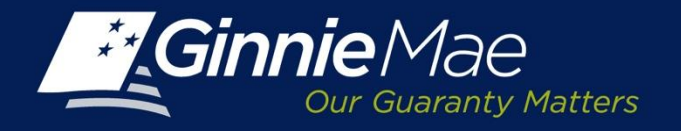

### Form HUD-11707

#### Master Servicing Agreement

This form is comprised of three sections:

- Issuer Detail
- Serviced By
- Subservicer Detail

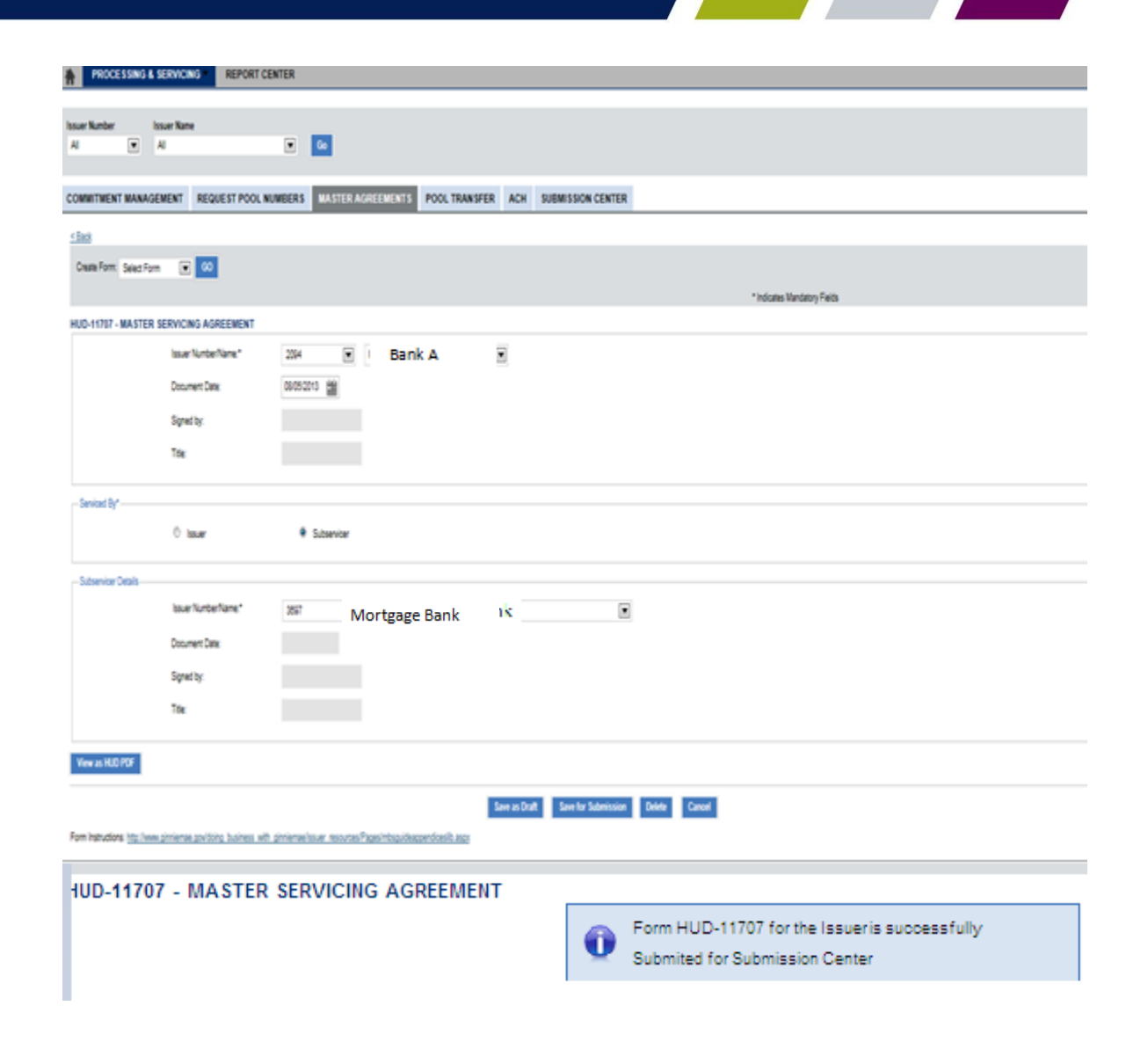

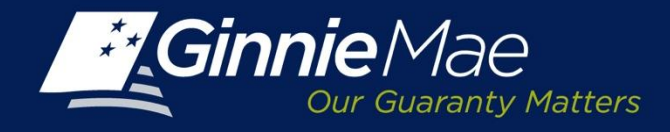

#### Form HUD-11709

# Master Agreement Servicer's Principal and Interest Custodial Account

This form is comprised of Four sections:

- Issuer Details
- P&I Account Type
- Bank Details
- Institutional Details

|                          | CONTRACTOR OF A DESCRIPTION OF A DESCRIPTION OF A DESCRIP | POINCIDAL AND INTEDES     | CHISTOORAL ACC   | OUNT          |               |                   |         |       |          |     |
|--------------------------|----------------------------------------------------------------------------------------------------|---------------------------|------------------|---------------|---------------|-------------------|---------|-------|----------|-----|
|                          | bushing the base of the                                                                                                    |                           | -                |               |               |                   |         |       |          |     |
|                          | and rendered                                                                                                    | 244 🖸                     | Bank A           |               |               |                   |         |       |          |     |
|                          | Document Cale."                                                                                                    | 06062013 🔛                |                  |               |               |                   |         |       |          |     |
|                          | Signed by:                                                                                                    |                           |                  |               |               |                   |         |       |          |     |
|                          | Tóx                                                                                                    |                           |                  |               |               |                   |         |       |          |     |
| B Account Type*          |                                                                                                    |                           |                  |               |               |                   |         |       |          |     |
|                          | Custodal Account                                                                                                    | 0 Disbursement A          | mutat            |               |               |                   |         |       |          |     |
| ank Details              |                                                                                                    |                           |                  |               |               |                   |         |       |          |     |
|                          | Account Name*                                                                                                    | Bank C                    |                  |               |               |                   |         |       |          |     |
|                          | PEI Bank Cr                                                                                                    | 021200039                 |                  |               |               |                   |         |       |          |     |
|                          | Account Number."                                                                                                    | 000678543                 |                  |               |               |                   |         |       |          |     |
| stutional Details        |                                                                                                    |                           |                  |               |               |                   |         |       |          |     |
|                          | Institution Name."                                                                                                    | Bank B                    |                  |               |               |                   |         |       |          |     |
|                          | Address."                                                                                                    | 1 Whod Ave                |                  |               | -             |                   |         |       |          |     |
|                          |                                                                                                    |                           |                  |               | -             |                   |         |       |          |     |
|                          |                                                                                                    |                           |                  | -             |               |                   |         |       |          |     |
|                          | CityState2p*                                                                                                    | Edison                    | New Jersey       | 06620         |               |                   |         |       |          |     |
|                          | Bank Officer Name:                                                                                                    |                           |                  |               |               |                   |         |       |          |     |
|                          | Bank Officer Title                                                                                                    |                           |                  |               |               |                   |         |       |          |     |
|                          | Des <sup>*</sup>                                                                                                    | 08052213 🏙                |                  |               |               |                   |         |       |          |     |
| ne As IKUD POF           |                                                                                                    |                           |                  |               |               |                   |         |       |          |     |
|                          | Document Path:                                                                                                    |                           | Brouse.          | Upbad Occurre | et Ve         | ne Document       |         |       |          |     |
|                          |                                                                                                    |                           |                  |               | Same at David | 6 Sandar Salarian |         |       |          |     |
| Instructions http://www. | phriemae politiko business w                                                                                                    | it pinieraelaser resurred | and the identity | icesit acc    |               |                   |         |       |          |     |
| UD-11709                 | - MASTER A                                                                                                    | GREEMENT                  | SERVICE          | R'S PR        |               | PAL AND I         | NTEREST | сизто | DIAL ACC | OUN |
|                          |                                                                                                    |                           |                  |               |               |                   |         |       |          |     |
|                          |                                                                                                    |                           |                  |               |               |                   |         |       |          |     |

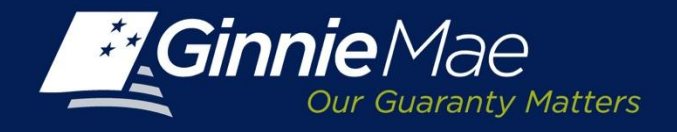

### Form HUD-11709A

#### **ACH Debit Authorization**

The form is comprised of two sections:

- Issuer/Program Detail
- Central P&I Custodial Account Detail

| 0              |                  |             |             |                              |
|----------------|------------------|-------------|-------------|------------------------------|
| walten Section |                  |             |             |                              |
|                | 100              |             |             | "rebaner Kinnatory Fields    |
| D-H78A-ACHDEB  | T AUTHORIZATION  |             |             |                              |
|                | Oneite (pr.      | # Smellet   | 0 Onivited  | 0 Smeller (3)                |
|                | the luteries."   | 28 8        | Bank A 🔹    |                              |
|                | Attes"           | 18:24       |             |                              |
|                |                  | _           |             |                              |
|                | 0.18.21          | Trian .     | Sec. 2 101  |                              |
|                |                  |             |             |                              |
|                | 20an bi          |             |             |                              |
|                | 14               |             |             |                              |
|                | Danetin'         | 3221 2      |             |                              |
|                | Camis RounDarget | * 16        | 0 %         |                              |
|                |                  |             |             |                              |
|                | Inclusion        | 2001        | 1           |                              |
|                | COLOR .          | 2001        | 1           |                              |
|                | Routlan,         | :55ek fer   |             |                              |
|                | Korkungdar*      | 2/2015      |             |                              |
|                | lans filmer      | Bek 2 Anera |             |                              |
|                | Athen"           | 21bttAe     |             |                              |
|                |                  |             |             |                              |
|                | Cy San Ca*       | Eler        | texter F 00 |                              |
|                |                  |             |             |                              |
| In 1, 1275     |                  |             |             |                              |
|                |                  |             |             |                              |
|                |                  |             | See         | See Sector Addresse See Cent |
| E.             |                  |             |             |                              |

For history to low premium public barries of premium rescar-figs-fore-Qublics ap-

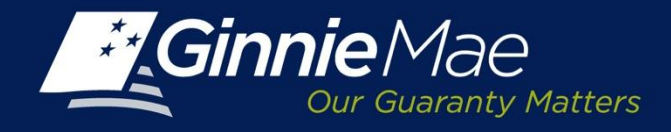

#### Form HUD-11715

#### **Master Custodial Agreement**

The form is comprised of three sections:

- Issuer Detail
- Document Custodian Detail
- Regulatory Agencies

| PROCESSING & SE                        | RVICING REPORT CENT                  | TER                      |                   |                  |               |                     |               |                              |
|----------------------------------------|--------------------------------------|--------------------------|-------------------|------------------|---------------|---------------------|---------------|------------------------------|
| ssuer Number Issu<br>All 💌 All         | uer Name                             | <b>G</b> 0               |                   |                  |               |                     |               |                              |
| COMMITMENT MANAGEN                     | IENT REQUEST POOL NUM                | BERS MASTER              | GREEMENTS         | POOL TRANSFER    | ACH SU        | BMISSION CENTER     |               |                              |
| < Back                                 |                                      |                          |                   |                  |               |                     |               |                              |
| Create Form: Select Form               | <b>▼</b> G0                          |                          |                   |                  |               |                     |               |                              |
|                                        |                                      |                          |                   |                  |               |                     |               | * Indicates Mandatory Fields |
| HUD-11715-MASTER CU                    | STODIAL AGREEMENT                    |                          |                   |                  |               |                     |               |                              |
|                                        | Issuer Number/Name:*                 | 2094                     | Bank A            |                  | •             |                     |               |                              |
|                                        | Document Date:*                      | 08/06/2013               |                   |                  |               |                     |               |                              |
|                                        | Custodian Number / Name:*            | 000493                   | Bank              | в                | ×             |                     |               |                              |
|                                        | Regulatory Institution Name:*        | FHLB 💌                   |                   |                  |               |                     |               |                              |
|                                        | Consideration:*                      | 123                      |                   | A<br>T           |               |                     |               |                              |
|                                        | Issuer's Signing Officer's Name:     |                          |                   |                  |               |                     |               |                              |
|                                        | Issuer's signing Officer's Title:    |                          |                   |                  |               |                     |               |                              |
|                                        | Custodian Signing Officer's Name:    |                          |                   |                  |               |                     |               |                              |
|                                        | Custodian Signing Officer's Title:   |                          |                   |                  |               |                     |               |                              |
| View as HUD PDF                        |                                      |                          |                   |                  |               |                     |               |                              |
| Form Instructions: <u>http://www.g</u> | inniemae.govidoing. business with gi | nniemaelissuer resources | /PagesImbsguideap | pendiceslib.aspx | Save as Draft | Save for Submission | Delete Cancel |                              |

PRIVACY POLICY

GINNIE MAE: GOVERNMENT Guaranteed

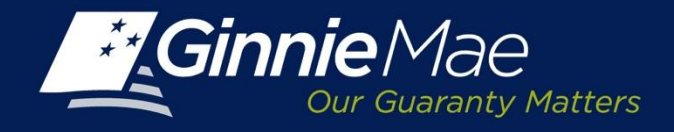

#### Form HUD-11720

#### Master Agreement for Servicer's Escrow Custodial Account

The form is comprised of four sections:

- Issuer Detail
- Custodian Institution Detail
- Escrow Type
- Subservicer Detail

| ick                        |                             |                                                             |
|----------------------------|-----------------------------|-------------------------------------------------------------|
| eate Form: Select For      | m 💌 GO                      |                                                             |
| D-11720 - MASTER           | AGREEMENT FOR SERVICER      | S ESCROW CUSTODIAL ACCOUNT                                  |
|                            | Issuer Number/Name:*        | 2094 Rank A                                                 |
|                            | Document Date:*             | 08/15/2013                                                  |
|                            | Signed by:                  |                                                             |
|                            | Title:                      |                                                             |
|                            |                             |                                                             |
| Sustodial Institutional De | etails                      |                                                             |
|                            | Custodial Account Name:*    | Bank B                                                      |
|                            | Escrow Bank ID Number:*     | 021200339                                                   |
|                            | Escrow Account Number:*     | 0096785123                                                  |
|                            | Institution Name:*          | Bank of America                                             |
|                            | Address:*                   | 77 Wood Ave                                                 |
|                            |                             |                                                             |
|                            | City/State/Zip:*            | Edison New Jersey 💌 08820                                   |
|                            | Bank Officer Name:          |                                                             |
|                            | Bank Officer Title          |                                                             |
| Scrow Type*                |                             |                                                             |
|                            | Section 203(k) Escrow Funds | Reserve for Replacement Escrow     Operating Deficit Escrow |
|                            | Latent Defects Escrow       | Residual Receipts Escrow     Tenant Services Escrow         |
|                            | MIP Escrow                  | Other Escrow (explain)     Debt Service Reserve             |
|                            | Renairs Escrow              |                                                             |
|                            |                             |                                                             |
| Subservicer Details        |                             |                                                             |
|                            | Yes                         | © No                                                        |
|                            | Issuer Number/Name:*        | 3097 Mortgage Bank                                          |
|                            | Signed by:                  |                                                             |
|                            | Title:                      |                                                             |
|                            |                             |                                                             |
| iew as HUD PDF             |                             |                                                             |
|                            | Document Path:              | Browse                                                      |
|                            |                             |                                                             |

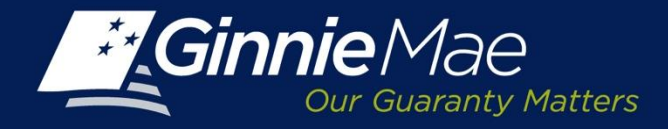

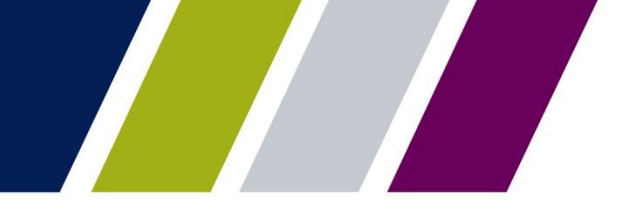

Master Agreements Management System

## **SUBSERVICER PROCESSES FOR FORM HUD-11707**

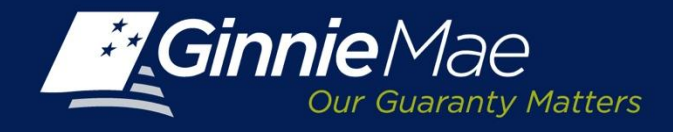

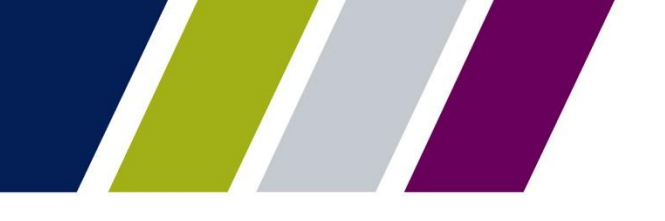

#### **MAMS – Subservicer – E-mail Notification**

When an Issuer submits FORM HUD-11707, MAMS generates an e-mail to the Subservicer.

Issuer (Number: 2936, Name: BANK has sent you the HUD11707 Master Sevicing Agreement form for approval. Please log in to GMEP, select Master Agreements and approve or reject the form.

Thank you.

\*\*This message is automatically generated. Please do not reply to this email.\*\*

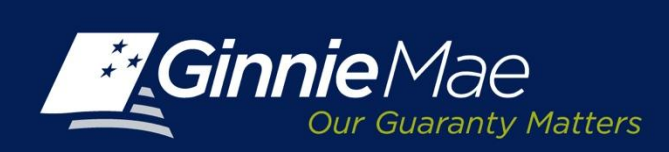

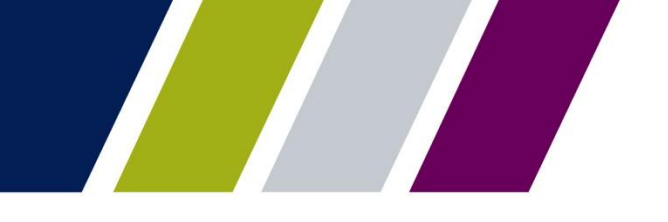

## MAMS – Subservicer Summary Screen

The Subservicer must review and take action on Form HUD-11707 submissions.

Login to GMEP/IPMS and Select Master Agreements.

A form requiring the Subservicer's attention is displayed as Pending on the MAMS Summary screen.

Click the Pending link located in the Subservicer Review field to continue.

| SUMMARY     SEARCH FORMS       View by Status:     Create Form:       Ali     Select Form       Issuer     Issuer Status       Issuer     Issuer Status       Participation Agent Status     Subservicer Status       2001     Bank A     ending       2002     Bank B     ending | SUMMARY   SEARCH                     | LEORMS      |               |                             |                    |
|----------------------------------------------------------------------------------------------------|--------------------------------------|-------------|---------------|-----------------------------|--------------------|
| View by Status:<br>Al Select Form C Create Form:<br>Select Form C CO<br>Select Form C CO<br>Subservicer Status<br>2001 Bank A endros<br>2002 Bank B endros<br>Pendros<br>Pendros<br>Pendros<br>Pendros                                                                            | 10 million (10 million (10 million)) |             |               |                             |                    |
| Issuer Number         Issuer Name         Issuer Status         Participation Agent Status         Subservicer Status           2001         Bank A         endino         Fendino         Pendino           2002         Bank B         endino         Fendino         Fendino   | Al                                   | -           |               | Create Form:<br>Select Form | ≪ < 1-3 of3 > >>   |
| 2001 Bank A endins Pendins Pendins<br>2002 Bank B endins Pendins Pendins                                                                                                    | lssuer<br>Number                     | Issuer Name | Issuer Status | Participation Agent Status  | Subservicer Status |
| 2002 Bank B solins Peolins Peolins                                                                                                    | 2001 Ba                              | nk A        | ending        | Pending                     | Pending            |
|                                                                                                    | 2002 Ba                              | nk B        | enting        | Pending                     | Pending            |
| 2003 Bank C ending Pending Pending Pending                                                                                                    | 2003 Ba                              | nkC         | ending        | Pending                     | Pending            |

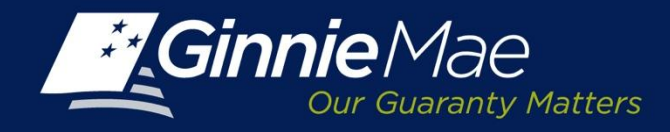

#### **MAMS – Subservicer Details**

The MAMS Subservicer Detail screen allows the User to filter their search criteria by selecting from the following options:

- Issuer Number/Name
- Status
- Certification Year

Click the Display button to proceed. The lower half of the Detail screen displays:

- Form number and name
- Details
- Certification Year
- Status
- View
- Actions

Click Add to Submission Center to forward the form for approval by an Authorized Signatory of the Subservicer. Once approval is received the form will be routed to Ginnie Mae AE for final approval.

| DIMITMENT MANAGEMENT REQUEST POO<br>UMMARY SEARCHEORIIS      | L NUMBERS  | ASTER AC             | GREEMENTS           | SUBMISSIO                          | N CENTER           |                        |      |
|--------------------------------------------------------------|------------|----------------------|---------------------|------------------------------------|--------------------|------------------------|------|
| Issuer Number / Name: Role<br>12345 AMERICAN NTG CO. LLC Sub | servicer 💌 | Status:<br>Pending 1 | Subservicer Approva | - 2                                | Certification Year | Display                |      |
| Form Number Name                                             |            | Details              | Certification Year  | Status                             | View               | Actions                |      |
| Hu0-11707 - Master Servicing Agreement                       |            |                      |                     |                                    |                    |                        |      |
|                                                              | CAPITAL    | CORP                 | 2013                | Pending<br>Subservicer<br>Approval |                    | C Approve C Reject     |      |
|                                                              |            |                      |                     |                                    |                    | Vew 1 - 2 0            | f2   |
|                                                              |            |                      |                     |                                    |                    | Add to Submission Cent | er - |
|                                                              |            |                      |                     |                                    |                    |                        |      |

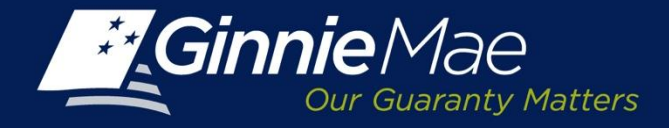

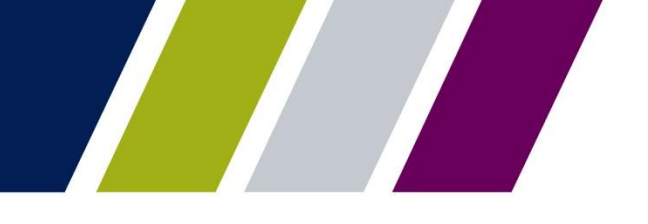

#### **MAMS – Subservicer Detail Screen – View**

| D-11707 - MASTER S  | ERVICING AGREEMENT   |                                |  |
|---------------------|----------------------|--------------------------------|--|
|                     | Issuer Number/Name:* | 2094 U. S. BANK, NA            |  |
|                     | Document Date:*      | 09/17/2013                     |  |
|                     | Signed by:           | Marybeth A Lewicki             |  |
|                     | Title:               | Managing Director              |  |
| Serviced By*        | Issuer               | 2001 Bank A                    |  |
| Subservicer Details | Issuer Number/Name:* | 1798 JAMES B. NUTTER & COMPANY |  |
|                     | Document Date:       |                                |  |
|                     | Signed by:           |                                |  |
|                     | Title:               |                                |  |
| /iew as HUD PDF     |                      | 2008 Central Capital Corp      |  |

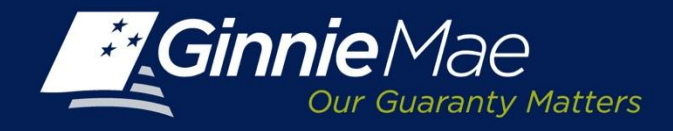

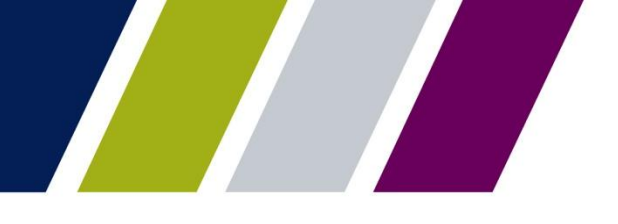

#### **MAMS – Subservicer Detail Screen – Approval**

Once the Subservicer has reviewed and approved Form HUD-11707, MAMS displays the following message:

Subservicer data has added to Submission Center.

|                                                                      |                       |                    |                                 |         | Help                   | Contact us      | Sigr  |
|----------------------------------------------------------------------|-----------------------|--------------------|---------------------------------|---------|------------------------|-----------------|-------|
|                                                                      |                       |                    |                                 |         | WELCOME MR             | S. MARYBETH     | A LEW |
| Our Guaranty Matters                                                 |                       |                    |                                 |         |                        | Bank of I       | New Y |
| PROCESSING & SERVICING  REPORT CENTER RSA TOKEN                      | VALIDATION            |                    |                                 |         |                        |                 |       |
|                                                                      |                       |                    |                                 |         |                        |                 |       |
| suer Number Issuer Name                                              |                       |                    |                                 |         |                        |                 |       |
|                                                                      |                       |                    |                                 |         |                        |                 |       |
| COMMITMENT MANAGEMENT REQUEST POOL NUMBERS MASTER A                  |                       | UBMISSION CENTE    | R                               |         |                        |                 |       |
|                                                                      |                       |                    |                                 |         |                        |                 |       |
| SUMMARY SEARCH FORMS                                                 |                       |                    |                                 |         |                        |                 |       |
| Sub servicers data has bee                                           | n added to Submission | Center             |                                 |         |                        |                 |       |
| Issuer Number / Name: Role: 5                                        | Status:               |                    | Certification Year:             |         |                        |                 |       |
| 1798 JAMES B. NUTTER & COMPANY V Subservicer V                       | All                   | •                  | All                             | Display |                        |                 |       |
|                                                                      |                       |                    |                                 |         |                        |                 |       |
| 2008 Central Capital Corp                                            | Details               | Certification Year | Status                          | View    | ,                      | Actions         |       |
| HUD-11707 - Master Servicing Agreement                               |                       |                    |                                 |         |                        |                 |       |
|                                                                      | <sup>U.</sup> Bank A  |                    | Pending Subservicer<br>Approval | view    | € <sub>Approve</sub> € | Reject          |       |
| HUD-11720 - Master Agreement for Servicer's Escrow Custodial Account |                       |                    |                                 |         |                        |                 |       |
|                                                                      |                       |                    |                                 |         |                        | View 1 - 3 o    | f 3   |
|                                                                      |                       |                    |                                 |         | Add to 5               | ubmission Cents | er    |
|                                                                      |                       |                    |                                 |         |                        |                 |       |

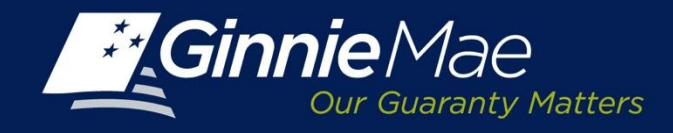

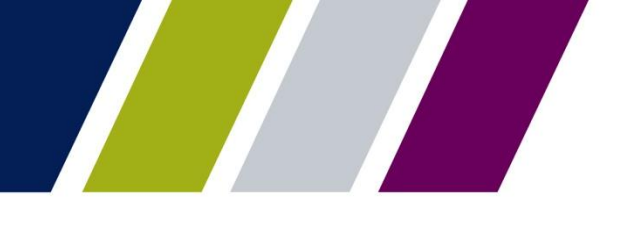

## **MAMS Subservicer Submission Center Approval**

An Authorized Signatory of the Subservicer must log into the Submission Center to review and approve Form HUD-11707.

To access the Submission Center click on the tab located on the IPMS Summary Screen

View by: Select Master Agreements

A list of Pending requests displays.

#### To view a form:

 Click the PDF icon located in the Actions Field.

#### To approve a request:

• Check the box to the left of the Issuer Number and

|                                | ENTERPRISE PORTAL              | WELCOM                                                                                    | E MRS. MARY<br>Ba  | BETH & LEWICK<br>ank of New York |
|--------------------------------|--------------------------------|-------------------------------------------------------------------------------------------|--------------------|----------------------------------|
|                                | RVICING REPORT CENTER RSA TO   | KEN VALIDATION                                                                            |                    |                                  |
| Issuer Number Iss<br>All I All | Jer Name                       | 1                                                                                         |                    |                                  |
| COMMITMENT MANAGEM             | ENT REQUEST FOOL NUMBERS MASTE | RAGREEMENT SUBMISSION CENTER                                                              |                    |                                  |
| Vew by:<br>All                 | I                              |                                                                                           | <u>&lt;</u> < 1-30 | 13 2 20                          |
| L Issuer Number                | Issuer Name                    | Description                                                                               | Actions            | Delete                           |
| □ 2001                         | Bank A                         | [ 184 - MANS_11107_SBSR_APPROVE - 2013-09-26 ] - Pending Subservicers Approval            | 1                  | 8                                |
| □ 2002<br>2002                 | Bank B                         | [ 31 - MAMS_11707_SESR_APPROVE - 2013-09-26 ] - Pending Subservicers Approval             | 1                  | 8                                |
|                                | Dank C                         | [ 187 - MANS_11703-IL_PAGN_APPROVE - 2013-09-26 ] - Pending Participation Agents Approval | 1                  | 8                                |

Click Submit.

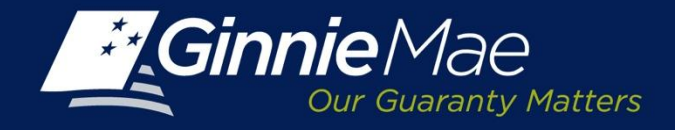

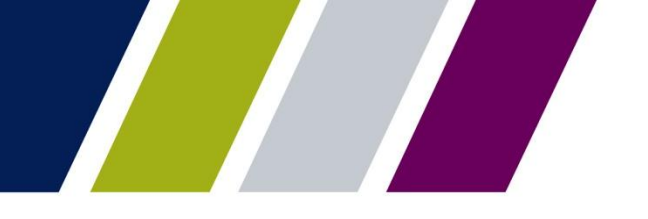

# MAMS – Subservicer Submission Center – Terms and Conditions

The Subservicer Authorized Signatory must acknowledge the Ginnie Mae Terms and Conditions. Place a check in the field titled *"I accept the terms and conditions listed above"*.

Click Submit Form.

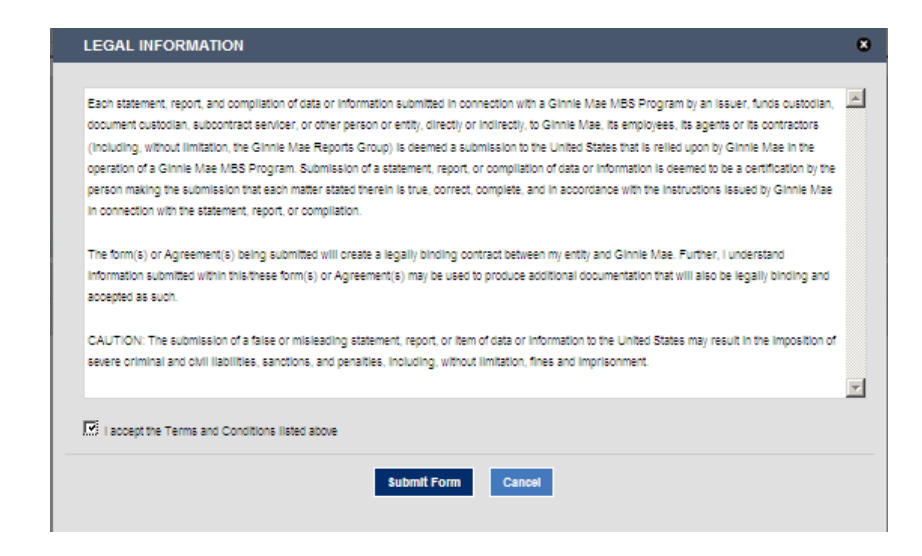

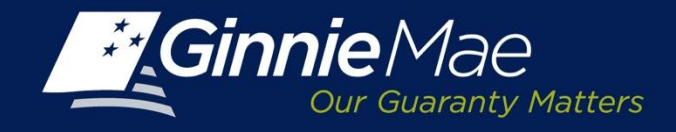

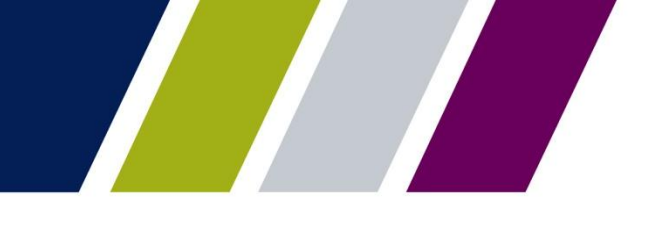

# MAMS – Subservicer Submission Center – Authentication

The Subservicer is prompted to authenticate the request by entering their 4-digit PIN and the 6-digit pass code displayed on their RSA SecurID Token.

Upon completion, MAMS will display a confirmation. The request is directed to the Ginnie Mae Account Executive for approval.

| Authentication with RSA SecurID | • |
|---------------------------------|---|
| Enter Secure ID Passcode:       |   |
| Ok Cancel                       |   |

| CC | DNFIRM | ATION     |                     |         |           |                  | 8 |
|----|--------|-----------|---------------------|---------|-----------|------------------|---|
|    | Issu   | er Number | Description         | Status  | Message   | Transaction Id   |   |
| 1  | 2001   | Bank A    | Pending AE Approval | Success | SUBMITTED | 2013092609101631 |   |
|    |        |           |                     |         |           |                  |   |
|    |        |           |                     |         |           |                  |   |
|    |        |           |                     |         |           |                  |   |
|    |        |           |                     |         |           |                  |   |
|    |        |           |                     |         |           |                  |   |
|    |        |           |                     |         |           |                  |   |
|    |        |           |                     |         |           |                  |   |
|    |        |           |                     | Close   |           |                  |   |

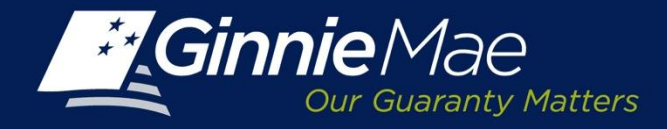

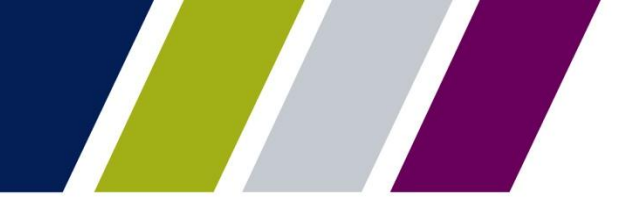

Master Agreements Management System

## PARTICIPATION AGENT PROCESS FOR FORM HUD-11703-II

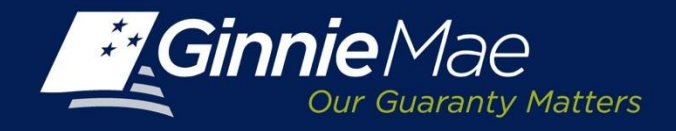

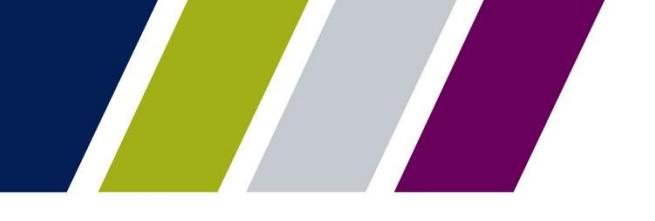

## **MAMS – Participation Agent – E-mail Notification**

When an Issuer submits a FORM HUD-11703-II, MAMS generates an e-mail to the Participation Agent.

Issuer (Number: 4102, Name: BANK ) has sent you the HUD11703-II Master Agreement for Participation Accounting form for approval. Please log in to GMEP, select Master Agreements and approve or reject the form.

Thank you.

\*\*This message is automatically generated. Please do not reply to this email.\*\*

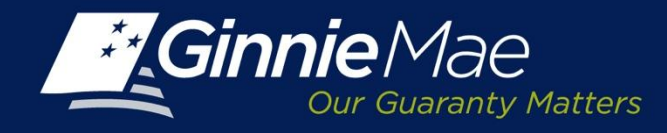

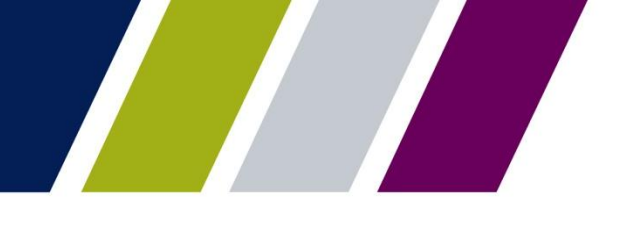

## **MAMS – Participation Agent Summary Screen**

The Participation Agent must review and take action on Form HUD-11703-II submissions.

Log in to GMEP/IPMS and select Master Agreements

A form requiring the Participation Agents attention appears as Pending on the MAMS Summary screen.

Click the Pending link located in the Participation Agent Review field to continue.

|   |                   |                       |                 |                      |                             |                | Bank of New York |
|---|-------------------|-----------------------|-----------------|----------------------|-----------------------------|----------------|------------------|
| 1 | PRO               | CESSING & SERVICING * | REPORT CENTER   | RSA TOKEN VALIDATION |                             |                |                  |
| 1 | ssuer Numb<br>All | er Issuer Name        | <b>_</b>        | Go                   |                             |                |                  |
|   | COMMITME          | NT MANAGEMENT REQUE   | ST POOL NUMBERS | MASTER AGREEMENTS    | SUBMISSION CENTER           |                |                  |
|   | SUMMARY           | SEARCH FORMS          |                 |                      |                             |                |                  |
|   | View by S<br>All  | tatus:                |                 |                      | Create Form:<br>Select Form | << < 1-3<br>GO | 3013 > >>        |
|   | lssuer<br>Number  | Issuer Name           | Issu            | er Status Pa         | rticipation Agent Status    | Subservicer    | Status           |
|   | 2001              | Bank A                | Pending         | Pending              |                             | Pending        |                  |
|   | 2002              | Bank B                | Pending         | Pending              |                             | Pending        |                  |
|   | 2008              | Central Capital Corp  | 2 Pending       | N/A                  |                             | Pending        |                  |
|   |                   | U. S. BANK,           | NA              |                      |                             |                | -                |

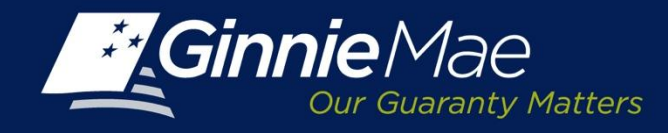

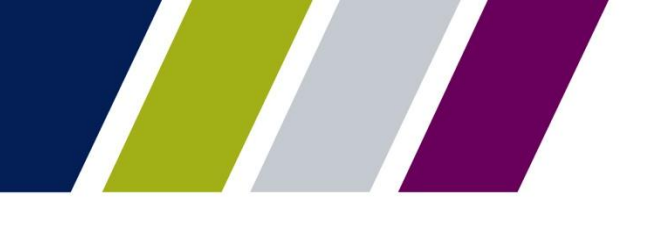

### **MAMS – Participation Agent Detail Screen**

The MAMS Participation Agent Detail screen allows the User to filter their search criteria by selecting from the following options:

- Issuer Number/Name
- Status
- Certification Year

Click the Display button to proceed. The lower half of the summary screen displays:

- Form number and name
- Details
- Certification Year
- Status
- View
- Actions

Click Add to Submission Center to forward the form for approval by an Authorized Signatory of the Participation Agent.

| PROCESSING & SERVICING T REPORT                                        | ENTER RSA TOKEN V                    | ALIDATION          |                                            |                          |                          |
|------------------------------------------------------------------------|--------------------------------------|--------------------|--------------------------------------------|--------------------------|--------------------------|
| Issuer Name                                                            | Go                                   |                    |                                            |                          |                          |
| COMMITMENT MANAGEMENT REQUEST POOL                                     | NUMBERS MASTER AGI                   | REEMENTS           | SUBMISSION                                 | CENTER                   |                          |
| SUMMARY SEARCH FORMS                                                   |                                      |                    |                                            |                          |                          |
| Issuer Number / Name: Role:<br>1798 JAMES B. NUTTER & COMPANY Particip | ation Agent 💌 All                    |                    | C                                          | ertification Year:<br>A∥ | Display                  |
| Form Number/Name                                                       | Details                              | Certification Year | r Status                                   | View                     | Actions                  |
| B HUD-11703-II - Master Agreement for Participation Accounti           | 19                                   |                    |                                            |                          |                          |
| SERIES & MORTGAGE BANK                                                 | UNIVERSAL<br>AMERICAN MTG<br>CO. LLC | 2013               | Pending<br>Participation<br>Agent Approval | view                     | O Approve O Reject       |
|                                                                        |                                      |                    |                                            |                          | View 1 - 2 of 2          |
| 2008 Central Capital Corp                                              |                                      |                    |                                            |                          | Add to Submission Center |
|                                                                        |                                      |                    |                                            |                          |                          |

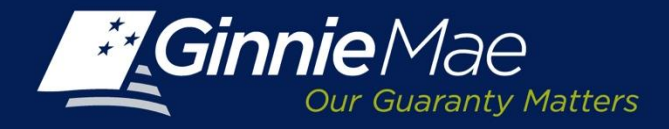

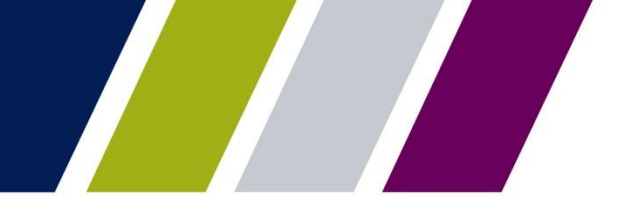

## **MAMS – Participation Agent Detail Screen – View**

|                         | Issuer Number/Name:*        | 2708 UNIVERSAL AMERICAN MTG CO. LLC |
|-------------------------|-----------------------------|-------------------------------------|
|                         | Document Date:*             | 09/17/2013                          |
|                         | Signed by:                  | Marybeth A Lewicki                  |
|                         | Title:                      | Managing Director                   |
|                         | Consideration:*             | \$2.00                              |
|                         |                             | 2001 Bank A                         |
| erviced By*             |                             |                                     |
|                         | Issuer                      | Participation Agent                 |
| articipation Agent Deta | ils<br>Issuer Number/Name:* | 1798 JAMES B. NUTTER & COMPANY      |
|                         | Entity Type:                | Company                             |
|                         | Address:*                   | 123 Main Street                     |
|                         | City/State/Zip:*            | New York New York 10001             |
|                         | Signed by:                  |                                     |
|                         | Title:                      |                                     |
|                         |                             | 2008 Central Capital Corp           |

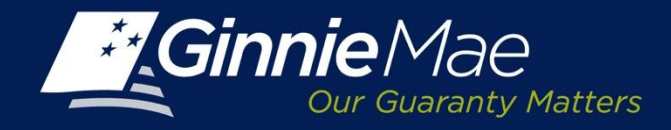

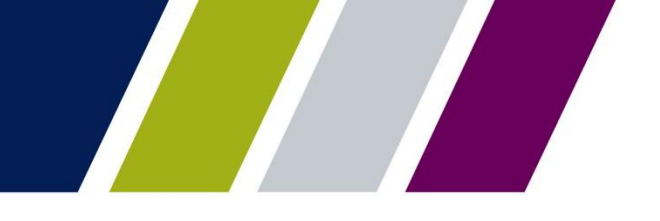

#### MAMS – Participation Agent Detail Screen – Approval

Once the Participation Agent has reviewed and approved Form HUD-11703-II, MAMS displays the following message: *Participation Agent data has added to Submission Center*.

An Authorized Signatory must access the Submission Center to complete the final approval using their RSA SecurID Token and PIN.

|                                                              |                      |                    |                                |                             | Help Contact us Signout         |
|--------------------------------------------------------------|----------------------|--------------------|--------------------------------|-----------------------------|---------------------------------|
| Ginnie Mae ENTERPRISE PORTAL                                 |                      |                    |                                |                             | WELCOME MRS. MARYBETH A LEWICKI |
| Our Guaranty Matters                                         |                      |                    |                                |                             | Bank of New York                |
| PROCESSING & SERVICING  REPORT CENTER RSA TOKEN V            | ALIDATION            |                    |                                |                             |                                 |
|                                                              |                      |                    |                                |                             |                                 |
| ssuer Number Issuer Name                                     |                      |                    |                                |                             |                                 |
|                                                              |                      |                    |                                |                             |                                 |
| COMMITMENT MANAGEMENT REQUEST POOL NUMBERS MASTER AG         | GREEMENTS S          | UBMISSION CENTE    | R                              |                             |                                 |
|                                                              |                      |                    |                                |                             |                                 |
|                                                              |                      |                    |                                |                             |                                 |
| Participation Agent data has                                 | been added to Submis | ssion Center       |                                |                             |                                 |
| Issuer Number / Name: Role: St                               | atus:                |                    | Certification Year:            |                             |                                 |
| SERIES & MORTGAGE BANK                                       | All                  | •                  | All                            | <ul> <li>Display</li> </ul> |                                 |
| Free Muscher/Marro                                           | Detaile              | Contification News | Shahar                         | Manu                        | Autom                           |
| Form Number/Name                                             | Details              | Certification rear | Status                         | view                        | Actions                         |
| HUD-11703-II - Master Agreement for Participation Accounting | UNIVERSAL            |                    | Destine                        |                             |                                 |
| 2008 Central Capital Corp                                    | AMERICAN MTG         | 2013               | Pending<br>Participation Agent | view                        | @ Approve C Reject              |
|                                                              | CO. LLC              |                    | Approval                       |                             |                                 |
|                                                              |                      |                    |                                |                             | View 1 - 2 of 2                 |
|                                                              |                      |                    |                                |                             | Add to Submission Center        |
|                                                              |                      |                    |                                |                             |                                 |
|                                                              |                      |                    |                                | Local                       | intranet 🛛 🐔 🔹 90% 🔹            |

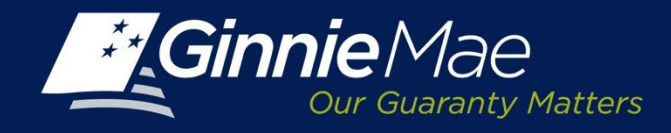

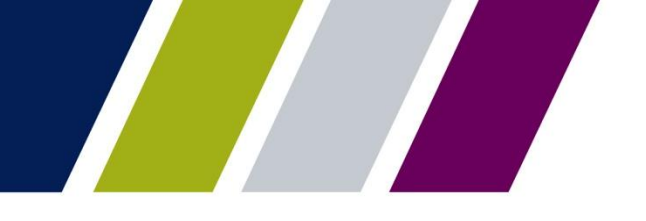

# MAMS – Participation Agent Submission Center Approval

An Authorized Signatory of the Participation Agent must log into the Submission Center to review and approve Form HUD-11703-II. To access the Submission Center, click the tab located on the IPMS Summary Screen.

**View By:** Select Master Agreements. A list of pending requests is displayed.

#### To view a form:

- Click the PDF icon located in the Actions Field.
- The form will open in a new window.

#### To approve:

 Check the box to the left of the Issuer Number and Click Submit.

| Ginnie Mae         | ENTERPRISE             | PORTAL                                                                                                    | WELCOME MRS. NARYBETH & LI<br>Bank of Ne                |
|--------------------|------------------------|----------------------------------------------------------------------------------------------------|---------------------------------------------------------|
| PROCESSING & S     |                        | ER RSA TOKEN VALIDATION                                                                                                    |                                                         |
| ier Number is<br>V | ssuer Name<br>All      | <b>9 90</b>                                                                                                    |                                                         |
| MNITMENT MANAGE    | MENT REQUEST FOOL NUMB | SERS NASTER AGREEMENTS SUBMISSION CENTER                                                                                                    |                                                         |
| Vew by:<br>All     | <u>.</u>               |                                                                                                    |                                                         |
|                    |                        |                                                                                                    | <u>≪</u> ≤ 1-30/3 ≥ ≚                                   |
| lssuer Number      | Issuer Name            | Description                                                                                                    | << ≤ 1-3 of 3 ≥ ≥<br>Actions Debte                      |
| E Issuer Number    | Issuer Name            | Description [ 184 - MANS_11107_SSSR_APPROVE - 2013-09-26 [ - Pending Subservicers Approval                                                                                 | ≤≤ ≤ 1-3 d'3 ≥ ≥       Actions     Delete       1     1 |
| 2001<br>2002       | Bank A<br>Bank B       | Description [ 154 - MAMS_11107_SBSR_APPROVE - 2013-G2-26 ] - Pending Subservicer's Approval [ 31 - MAMS_11177_SBSR_APPROVE - 2013-G2-26 ] - Pending Subservicer's Approval | <u>≤≤ ≤ 1-3073 ≥ ≥</u><br>Actions Deete                 |

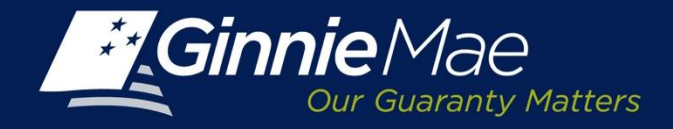

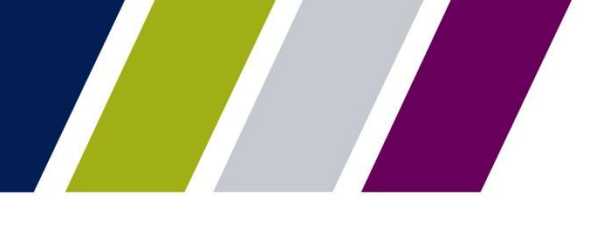

# MAMS – Participation Agent Submission Center – Terms and Conditions

The Participation Agent's Authorized Signatory must acknowledge the Ginnie Mae Terms and Conditions.

Select the checkbox next to the message:

*I accept the terms and conditions listed above.* 

Click Submit Form.

| LEGAL INFORMATION                                                                                                    | 8                                       |
|----------------------------------------------------------------------------------------------------|-----------------------------------------|
|                                                                                                    |                                         |
| Each statement, report, and compilation of data or information submitted in connection with a Ginnie Mae MBS Program by an issuer, funds cus<br>document custodian, subcontract servicer, or other person or entity, directly or indirectly, to Ginnie Mae, its employees, its agents or its contract<br>(including, without limitation, the Ginnie Mae Reports Group) is deemed a submission to the United States that is relied upon by Ginnie Mae in<br>operation of a Ginnie Mae MBS Program. Submission of a statement, report, or compilation of data or information is deemed to be a certificatio<br>person making the submission that each matter stated therein is true, correct, complete, and in accordance with the instructions issued by Ginn<br>in connection with the statement, report, or compilation. | todian, 📩<br>tors<br>1 by the<br>le Mae |
| The form(s) or Agreement(s) being submitted will create a legally binding contract between my entity and Ginnie Mae. Further, I understand<br>Information submitted within this/these form(s) or Agreement(s) may be used to produce additional documentation that will also be legally bindin<br>accepted as such.                                                                                                    | g and                                   |
| CAUTION: The submission of a false or misleading statement, report, or item of data or information to the United States may result in the impos<br>severe oriminal and civil liabilities, sanctions, and penalties, including, without limitation, fines and imprisonment.                                                                                                    | ation of                                |
| I accept the Terms and Conditions listed above                                                                                                    |                                         |
| Submit Form Cancel                                                                                                    |                                         |

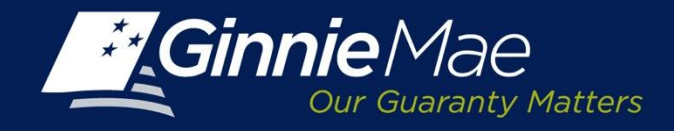

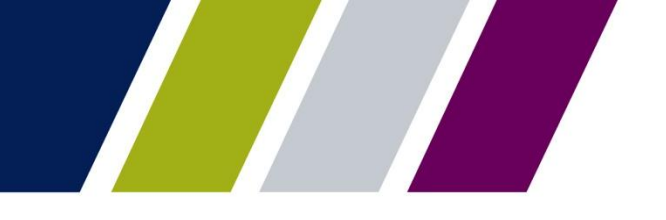

# MAMS – Participation Agent Submission Center – Authentication

The Participation Agent is prompted to authenticate the request by entering their 4-digit PIN and the 6digit passcode displayed on their RSA SecurID Token.

Upon completion, MAMS will display a confirmation.

| CONFIRMATION  |        |             |         |           |                   |
|---------------|--------|-------------|---------|-----------|-------------------|
| issuer Number |        | Description | Status  | Message   | Transaction id    |
| 1438          | Bank A | Completed   | Success | SUBMITTED | 20130926085639187 |
|               |        |             |         |           |                   |
|               |        |             |         |           |                   |
|               |        |             |         |           |                   |
|               |        |             |         |           |                   |
|               |        |             |         |           |                   |
|               |        |             |         |           |                   |
|               |        |             |         |           |                   |
|               |        |             | Close   |           |                   |

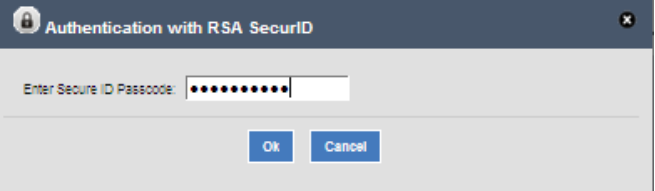

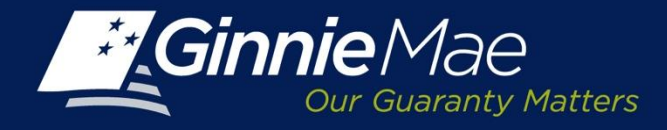

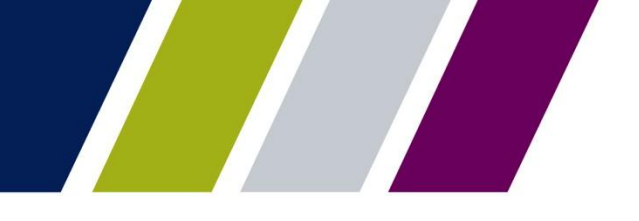

Master Agreements Management System

# **SUBMISSION CENTER**
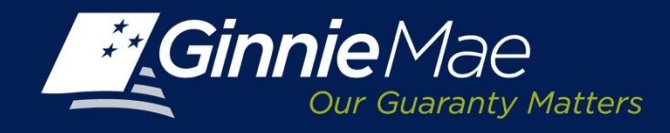

### **MAMS – Submission Center**

The Submission Center is located on the IPMS Summary Screen and contains forms pending review and authentication.

**View By**: Select Master Agreements from the drop- down menu.

#### The screen displays:

- Issuer Number
- Issuer Name
- Description of the Form
- Action Click the PDF icon to display the related form
- Delete

#### To submit approval(s):

- For all forms, place a check mark next to the Issuer Number column header; or
- Single Forms, place a check mark in the box next to a specific form.

GinnieMae ENTERPRISE PORTAL Bank of Nev Yior REPORT CENTER ASA TOKEN VILICIATION COESSING & SERVICING • CONNTINENT INVAGENENT REQLEST POOL NUMBERS INASTER AGREENENTS BHISSION CENTER • 0.0110113 In case lists in Secondaria III 2 1433 SERIES & MORTGAGE BANK 102 • TURUS INTEGRA RADIAL CONTROLS • 2010/03 1 • Periotic Participation Martin Reports 1457 Bank B (A) HAR TOURS USE ( 2000) - Instantation 1433 SERIES & MORTGAGE BANK [41 - 1045\_11031\_539,53817 - 200903 ] - Inte Onfrator 1433 SERIES & MORTGAGE BANK (107 - 11465\_11703+\_559\_54817 - 2003403-) - Intel Centrator 1433 SERIES & MORTGAGE BANK [8] - 1040\_1172\_034\_0394\_03017 - 200040 [] - http://effcation 1433 SERIES & MORTGAGE BANK (8-100,176,888,8807-20000) - http://doi.org/ 100000000 1433 SERIES & MORTGAGE BANK (\$4-100E)1784\_BER\_EBIT - 2010KD ) - InterCentrate 1433 SERIES & MORTGAGE BANK (8) -1048\_1178\_898\_83817 - 249343 (1) - http://priceire 1433 SERIES & MORTGAGE BANK 154 - 1045, 1177, 658, 5,007 - 2003/CE 1 - hits Cetterie 1433 SERIES & MORTGAGE BANK [12 - 1048\_1177\_888\_8.807 - 201030 ] - http://doi.org/ 10.001080 1457 Bank B (40 - 1046\_1170\_068\_5.801 - 2000403 ) - hits Certificate

Click Submit.

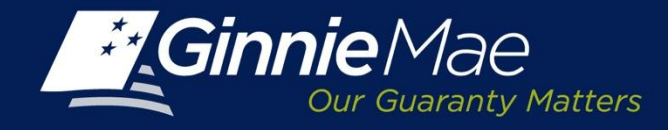

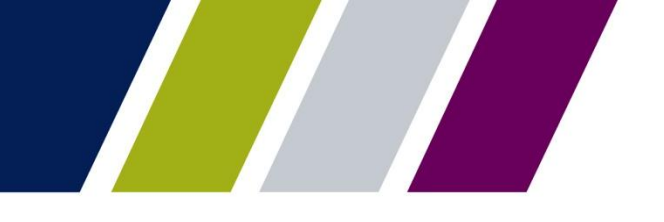

### **MAMS – Submission Center – Terms & Conditions**

Ginnie Mae's Terms and Conditions must be accepted by an Authorized Signatory in order to authenticate the submission. Check *I accept the Terms and Conditions listed above* and click Submit

Form.

| Each statement, report, and o  | complation of data or information submitted in connection with a Ginnie Mae MBS Program by an                                                                                                    |
|--------------------------------|----------------------------------------------------------------------------------------------------|
| Issuer, funds custodian, doct  | ument custodian, subcontract servicer, or other person or entity, directly or indirectly, to Ginnie                                                                                                    |
| Mae, its employees, its agent  | s or its contractors (including, without limitation, the Ginnie Mae Reports Group) is deemed a                                                                                                    |
| submission to the United Stat  | es that is relied upon by Ginnie Mae in the operation of a Ginnie Mae MBS Program. Submission                                                                                                    |
| of a statement, report, or con | npilation of data or information is deemed to be a certification by the person making the                                                                                                    |
| submission that each matter :  | stated therein is true, correct, complete, and in accordance with the instructions issued by                                                                                                    |
| Ginnie Mae in connection with  | h the statement, report, or compliation.                                                                                                    |
| The form(s) or Agreement(s)    | being submitted will create a legally binding contract between my entity and Ginnie Mae.                                                                                                    |
| Further, I understand informa  | tion submitted within this/these form(s) or Agreement(s) may be used to produce additional                                                                                                    |
| documentation that will also b | se legally binding and accepted as such.                                                                                                    |
| CAUTION: The submission of     | a false or misleading statement, report, or item of data or information to the United States may<br>ere criminal and civil liabilities, sanctions, and penalties, including, without limitation, fines and |

A pop-up box is displayed and the User is prompted to enter their 4-digit PIN followed by the 6-digit pass code displayed on the RSA SecurID token. Click OK.

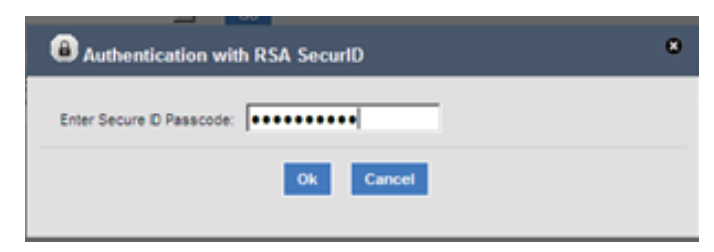

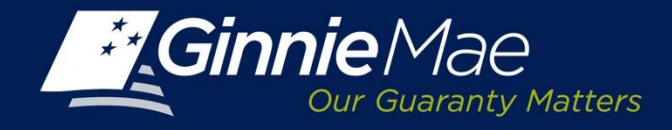

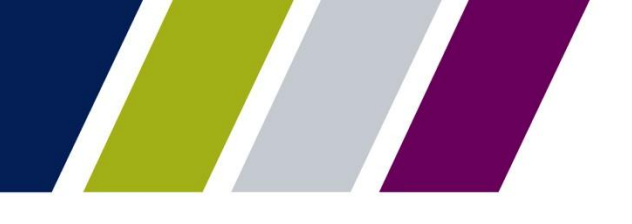

### **MAMS – Submission Center - Acknowledgment**

Once the User authenticates their submission, MAMS will display an acknowledgment either confirming the submission was accepted or providing an error message stating why the request was not accepted.

|   | CONFIRMATION                        |                       | _       |           | :                   | 8 |
|---|-------------------------------------|-----------------------|---------|-----------|---------------------|---|
|   | Issuer Number                       | Description           | Status  | Message   | Transaction Id      |   |
| • | 2009 Central City<br>Financial Corp | Initial Certification | Success | SUBMITTED | 2013092315011224516 |   |
|   |                                     |                       | Close   |           |                     |   |

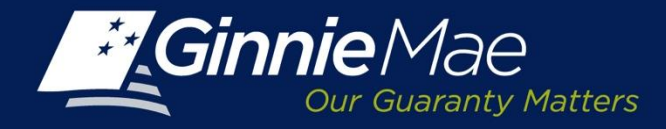

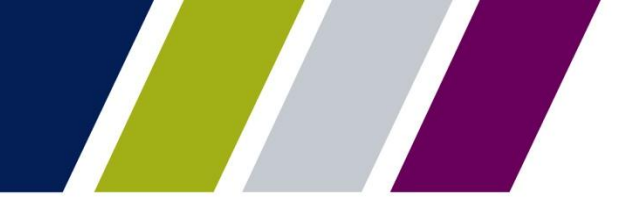

Master Agreements Management System

## SUMMARY SCREEN – SEARCH CRITERIA/MONITORING

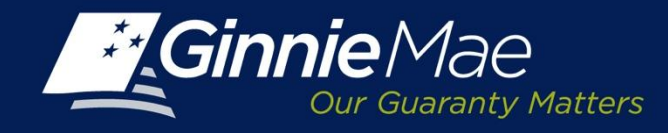

### **MAMS – Summary Screen**

The Master Agreements Management System (MAMS) Summary Screen provides the tools required to monitor the status of each Master Agreement.

#### Issuer:

- Type or select the Issuer Number from the drop down menu.
- If a User supports multiple Issuer Numbers they may select All to display each Issuer.
- Click GO to proceed.

#### Summary:

- The status of the Agreements for the selected Issuer is displayed.
- If the Issuer is also a Participation Agent and/or Subservicer for another Counterparty the status with regards to those agreements will also display.
- By clicking the status link a User is directed to a screen to view a specific form status and take the required action.

| Cinni                                                     |                            |                            |                         | WELCOME MRS     | 6. MARYBETH A LEW |  |  |
|-----------------------------------------------------------|----------------------------|----------------------------|-------------------------|-----------------|-------------------|--|--|
| Conf Guranty Matters EN TERPRISE PORTAL Bank of New York  |                            |                            |                         |                 |                   |  |  |
| PROCESSING & SERVICING REPORT CENTER RSA TOKEN VALIDATION |                            |                            |                         |                 |                   |  |  |
| ssuer Number Issuer Name<br>Al v Al v Go                  |                            |                            |                         |                 |                   |  |  |
| OMMITMENT                                                 | MANAGEMENT REQUEST POOL NU | MBERS MASTER AGREEMENTS SI | JBMISSION CENTER        |                 |                   |  |  |
|                                                           |                            |                            |                         |                 |                   |  |  |
| UMMARY                                                    | SEARCH FORMS               |                            |                         |                 |                   |  |  |
| View by Statu                                             | 5:                         |                            | Create                  | Form: << <      | 1-3of3 > >>       |  |  |
| All                                                       |                            |                            | Selec                   | t Form 💽 GO     |                   |  |  |
| lssuer<br>Number                                          | Issuer Name                | Issuer Status              | Participation Agent Sta | tus Subservicer | - Status          |  |  |
| 2001                                                      | Bank A                     | Pending                    | Pending                 | Pending         |                   |  |  |
| 2002                                                      | Bank B                     | Pending                    | Pending                 | Pending         |                   |  |  |
| 2002                                                      |                            | Desides .                  | Pending                 | Panding         |                   |  |  |

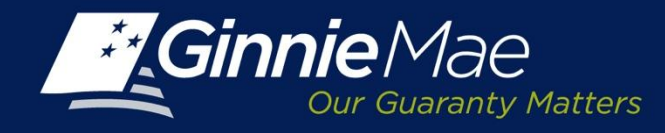

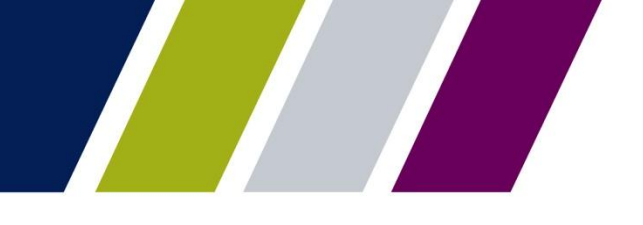

### MAMS – Summary Screen – Filter/Search Criteria

The Status Detail screen displays all of the forms entered into MAMS by a User.

The User can filter their search using the following categories:

- Issuer Number/Name: Selecting another Issuer from drop down menu changes the current Issuer being displayed.
- Role: Select the appropriate role (Issuer, Participation Agent, Subservicer, Document Custodian)
- Form: Select the applicable Form
- Status: Filter by draft, new, pending or completed
- Year: Select a Certification Year Click Display.

| X AI X Go                                                                             |                                      |                    |             |                             |         |                          |
|---------------------------------------------------------------------------------------|--------------------------------------|--------------------|-------------|-----------------------------|---------|--------------------------|
| MITMENT MANAGEMENT REQUEST POOL NUMBERS MASTER AGREEME                                | NTS SUBMISSION CENTER                |                    |             |                             |         |                          |
| IMARY SEARCH FORMS                                                                    |                                      |                    |             |                             |         | 1                        |
| uer Number / Name: Role: Fo<br>SERIES & MORTGAGE BANK                                 | m: Status:                           |                    | -           | Certification Year:         | Display |                          |
| ect Form GO                                                                           |                                      |                    |             |                             |         | •                        |
| Form NumberName                                                                       | Detalls                              | Certification Year | Description | Status                      | View    | Actions                  |
| HUD-11702 - Resolution of Board of Directors and Certificate of Authorized Signatures |                                      |                    |             |                             |         |                          |
|                                                                                       | 3 - Authorized Signers               | 2013               | Initial     | Pending BNY Mellon Approval | view    |                          |
| 008 Central Capital Corp                                                              | 4 - Authorized Signers               | 2013               | Initial     | Pending BNY Mellon Approval | view    |                          |
| HUD-11707 - Master Servicing Agreement                                                |                                      |                    |             |                             |         | _                        |
|                                                                                       | 1ST ADVANTAGE MORTGAGE               | 2013               | Initial     | Draft                       | view    | Add to Submission Center |
|                                                                                       | U. S. BANK, NA                       | 2013               | Initial     | Draft                       | view    | Add to Submission Center |
| HUD-11709 - Master Agreement for Servicer's Principal and Interest Custodial Account  |                                      |                    |             |                             |         | _                        |
|                                                                                       | Bank of New York,0000100001          | 2013               | Initial     | Draft                       | view    | Add to Submission Center |
| HUD-11709A - ACH Debit Authorization                                                  |                                      |                    |             |                             |         | -                        |
|                                                                                       | 0000100001 T)pe (3)                  | 2013               | Initial     | Draft                       | view    | Add to Submission Center |
| HUD-11715 - Master Custollal Agreement                                                | 1ST OF AMERICA BANK<br>MICHIGAN N.A. | 2013               | Initial     | Draft                       | view    | Add to Submission Center |
| HUD-11720 - Master Agreement for Servicer's Escrow Custodial Account                  |                                      |                    |             |                             |         |                          |
|                                                                                       |                                      |                    |             |                             |         | -                        |

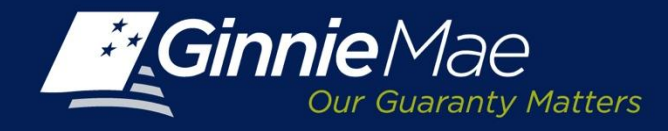

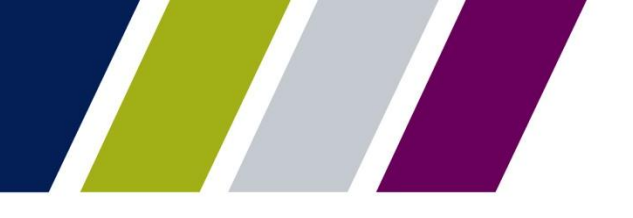

### MAMS – Summary Screen – Filter/Search Criteria – Display

From the MAMS Summary screen Users can view their selected forms as well as add them to the Submission Center.

The following detail displays based on the User's search criteria:

- Form Number/Name
- Details
- Certification Year
- Description
- Status
- View
- Actions

Click the View link to display the applicable form.

| 2008 Central Capital Corp                                    | 60                       |              |                    |                |                    |             |                             |         |                          |
|--------------------------------------------------------------|--------------------------|--------------|--------------------|----------------|--------------------|-------------|-----------------------------|---------|--------------------------|
| COMMITMENT MANAGEMENT REQUEST POOL NU                        | IMBERS MASTER AGREEI     | MENTS        | SUBMISSION         | CENTER         |                    |             |                             |         |                          |
| SUMMARY SEARCH FORMS                                         |                          |              |                    |                |                    |             |                             |         |                          |
|                                                              | Role:                    | Form:<br>All |                    | Status:<br>All |                    | Ŀ           | Certification Year:         | Display |                          |
| Create Form:<br>Select Form GO                               |                          |              |                    |                |                    |             |                             |         |                          |
| Form Number/Name                                             |                          |              | Details            |                | Certification Year | Description | Status                      | View    | Actions                  |
| HUD-11702 - Resolution of Board of Directors and Certificate | of Authorized Signatures |              |                    |                |                    |             |                             |         |                          |
|                                                              |                          | 3 -          | Authorized Signers |                | 2013               | Initial     | Pending BNY Mellon Approval | view    |                          |
|                                                              |                          | 4 -          | Authorized Signers |                | 2013               | Initial     | Pending BNY Mellon Approval | view    |                          |
| HUD-11707 - Master Servicing Agreement                       |                          | м            | lortgage Cor       | р              |                    | Initial     | Draft                       | view    | Add to Submission Center |
|                                                              |                          |              | ank P              |                | 2013               | Initial     | Draft                       | view    | Add to Submission Center |
| HUD-11709 - Master Agreement for Servicer's Principal and in | terest Custodial Account |              |                    |                |                    |             |                             |         |                          |
|                                                              |                          | B            | ank A              |                |                    | Initial     | Draft                       | view    | Add to Submission Center |
| HUD-11709A - ACH Debit Authorization                         |                          |              |                    |                |                    |             |                             |         |                          |
|                                                              |                          | 000          | 00100001 Type (3)  |                | 2013               | Initial     | Draft                       | view    | Add to Submission Center |
| HUD-11715 - Master Custodial Agreement                       |                          |              |                    |                |                    |             |                             |         |                          |
|                                                              |                          | SI           | ERIES & MORT       | GAGE BA        | NK                 | Initial     | Draft                       | view    | Add to Submission Center |
| HUD-11720 - Master Agreement for Servicer's Escrow Custon    | Ial Account              |              |                    |                |                    |             |                             |         |                          |
|                                                              |                          | _            |                    | _              |                    | _           |                             | _       | Add to Submission Contor |

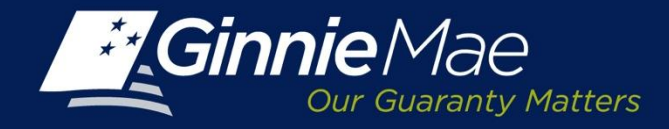

### MAMS – Summary Screen – Filter/Search Criteria – View Form

When a User clicks View, the HUD Form created by the Issuer is displayed.

|                     | Issuer Number/Name:* | 2008     | Central Capital Corp |
|---------------------|----------------------|----------|----------------------|
|                     | Document Date:*      | 09/12/20 | 13                   |
|                     | Signed by:           | Marybeth | A Lewicki            |
|                     | Title:               |          |                      |
| Serviced By*        |                      |          |                      |
|                     | Issuer               | 6        | Subservicer          |
| Subservicer Details |                      |          |                      |
|                     | Issuer Number/Name:* | 2009     | MORTAGE COMPANY      |
|                     | Document Date:       |          |                      |
|                     | Signed by:           |          |                      |
|                     | Title:               |          |                      |
| /iew as HUD PDF     |                      |          |                      |

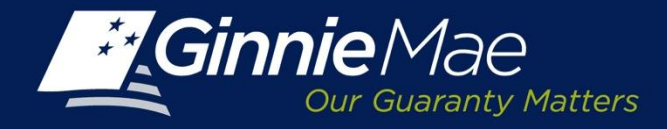

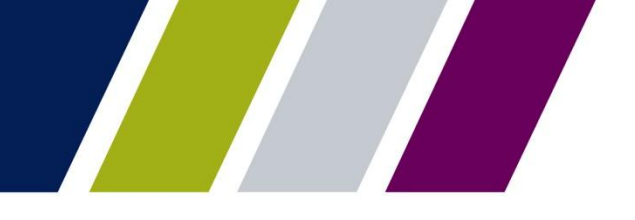

Master Agreements Management System

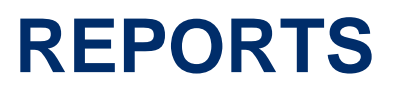

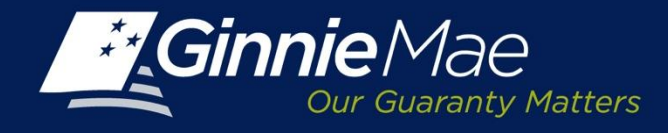

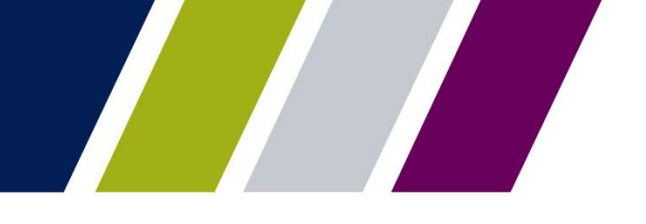

### **Reports**

The Master Agreements Management System reports are available through the Report Center located on the IPMS summary page. Users may filter, sort and export reports to Microsoft Excel, CSV and XMS as well as PDF, if applicable.

The report options are as follows:

- Master Agreement Recertification Delinquent Forms By Role
- Master Agreement Certification History
- Master Agreement Approved Master Agreements

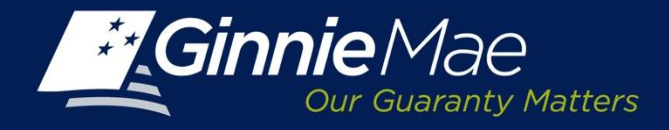

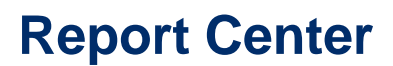

To access the Report Center, click the tab located on the IPMS Summary Screen.

|                                           |                      |                             | Help Contact us Signout                             |
|-------------------------------------------|----------------------|-----------------------------|-----------------------------------------------------|
|                                           | PORTAL               |                             | WELCOME MRS. MARYBETH A LEWICKI<br>Bank of New York |
| PROCESSING & SERVICING      REPORT CENTER | RSA TOKEN VALIDATION |                             |                                                     |
| ssuer Number Issuer Name<br>All All       | ▼ Go                 |                             |                                                     |
| COMMITMENT MANAGEMENT REQUEST POOL NUMBE  | RS MASTER AGREEMENTS | SUBMISSION CENTER           |                                                     |
| SUMMARY SEARCH FORMS                      |                      |                             |                                                     |
| Vew by Status                             |                      | Create Form:<br>Seleo: Form | << < -of > >> GO                                    |
| Issuer Issuer Name                        | Issuer Status        | Farticipation Agent Status  | Subservicer Status                                  |

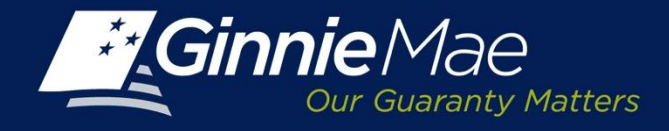

### **Report Center**

Place a check mark next to Master Agreements and click the Report Module link.

|                                       |                      | <u>Help</u> <u>Contact us</u> <u>Signout</u>        |
|---------------------------------------|----------------------|-----------------------------------------------------|
| Cur Guaranty Matters                  | DRTAL                | WELCOME MRS. MARYBETH A LEWICKI<br>Bank of New York |
| PROCESSING & SERVICING  REPORT CENTER | RSA TOKEN VALIDATION |                                                     |
| 🕼 Subscribe  Page 1 🗖 of 1   🔤        |                      | Show: Public Folders                                |
| 🗊 🂫 Type - Name                       | Updated              |                                                     |
| Commitment Nanagement                 | 9/4/2013 3:30 PM     |                                                     |
| Naster Agreements                     | 9/4/2013 3:30 PM     |                                                     |
| Request Pool Numbers                  | 9/4/2013 3:31 PM     |                                                     |
| 🕼 Subscribe  Page 💶 of 1  🔤 🖓         |                      | Show: Public Folders 💌                              |

**PRIVACY POLICY** 

GINNE MAE: GOVERNMENT GUARANTEED

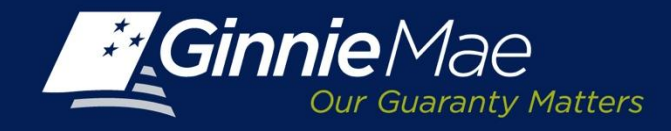

### **Report Center**

A catalog of available reports will be displayed. Place a checkmark next to the applicable report and click on the Report description link to launch the report query.

NOTE: A User will only have access to the reports relevant to their role and organization.

|                                 |                      | Help   <u>Contact us</u>   <u>Signout</u>           |
|---------------------------------|----------------------|-----------------------------------------------------|
| Cur Guaranty Matters            | ORTAL                | WELCOME MRS. MARYBETH A LEWICKI<br>Bank of New York |
| REPORT CENTER                   | RSA TOKEN VALIDATION |                                                     |
| 🗑 Subscribe   Page 💶 of 1   🔤 🖓 |                      | Show: Master Agreements 💌                           |
| 🗊 💫 Type - Name                 | Updated              |                                                     |
| Approved Naster Agreements      | 8/14/2013 3:17 PM    |                                                     |
| Certification History           | 8/14/2013 3:17 PM    |                                                     |
| DeInquent Issuers               | 8/14/2013 3:17 PM    |                                                     |
| 🕲 Subscribe   Page 💶 of 1   🔤 🖓 |                      | Show: Master Agreements                             |

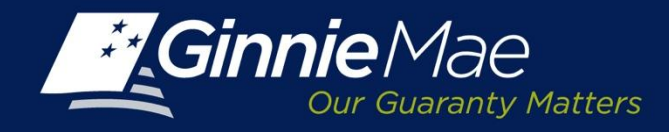

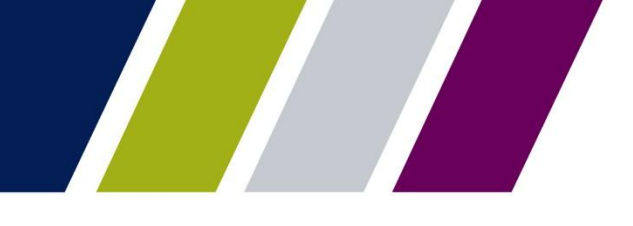

### **Report Center – Defining Report Criteria**

Descent

Each MAMS Report allows a User to query and define certain report criteria. A Prompt screen will appear. The top portion of the screen lists the data elements which may be queried.

#### To establish the report parameters:

Enter the data element in the field provided, **or:** 

Click the Refresh Values icon to display the available values list box on the left.

Select the items from the list box.

Click the > button to add the selections to the search box on the right or the < button to remove selections.

To select multiple numbers, press the Ctrl key and click the mouse over each number.

Click Run Query to continue.

| Enter Certification \     Enter Issuer Number | ear:                                                                            |        |
|-----------------------------------------------|---------------------------------------------------------------------------------|--------|
| Enter issuer Numbe                            | (3). (optional) this titler will be ignored because no value has been selected. |        |
|                                               |                                                                                 |        |
| •                                             |                                                                                 |        |
|                                               |                                                                                 |        |
|                                               | Refresh Values 🕉 Enter Certification Year:                                      |        |
| Certification Year                            | >                                                                               |        |
| 2013                                          | 3                                                                               |        |
|                                               |                                                                                 |        |
|                                               |                                                                                 |        |
|                                               |                                                                                 |        |
|                                               |                                                                                 |        |
|                                               |                                                                                 |        |
|                                               |                                                                                 |        |
| September 8, 2013 10:35:                      | 8 PM GMT-04:00                                                                  |        |
| Enter your search pattern                     | here AA -                                                                       |        |
|                                               |                                                                                 |        |
| More Information                              |                                                                                 |        |
| Select or type the values                     | rou want to return to reports for each prompt displayed here.                   |        |
|                                               |                                                                                 |        |
|                                               | Run Query                                                                       | Cancel |

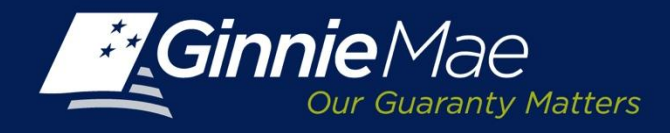

### **Report Center: Menu Bar– View**

The MAMS Report Center Menu Bar provides options to view, save or download reports:

View - provides a menu of options including:

- Quick Display Mode
- Page Mode
- Draft Mode
- PDF Mode

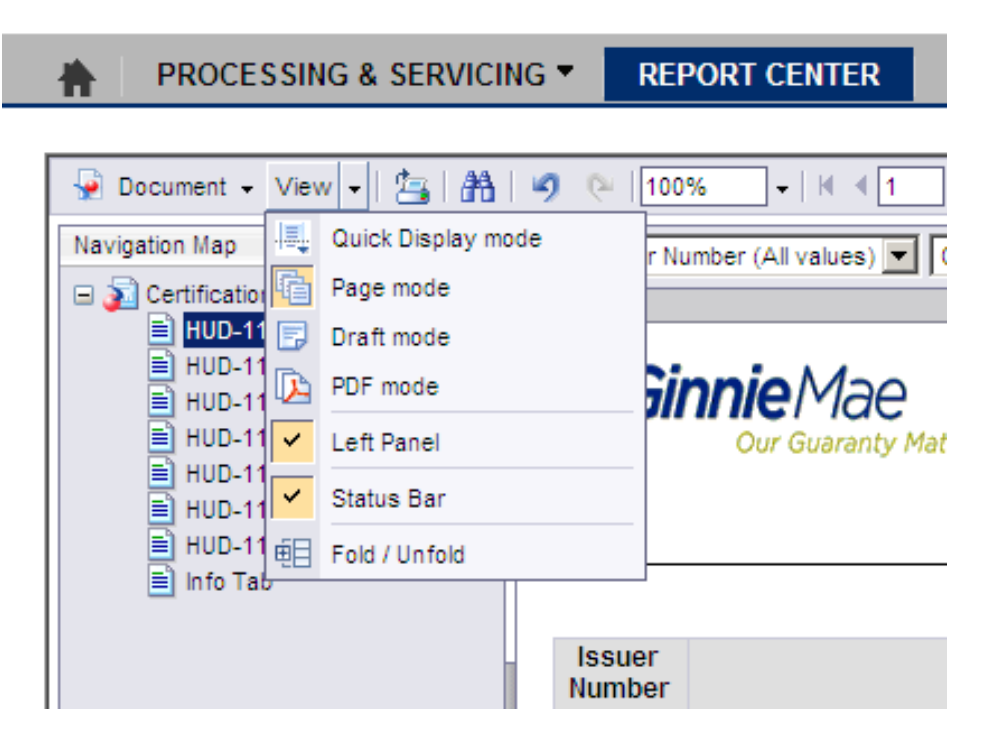

From the View drop-down menu, the User may:

- Click Left Panel menu option to display or hide the report panel.
- Click Status Bar menu option to display or hide the report creation date on the bottom right.
- Click Fold/Unfold menu option to collapse or expand the Issuer numbers displayed for particular years and months. The Fold/Unfold option can also be accessed by clicking the icon on the right.

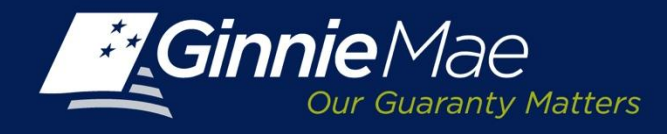

### **Report Center – Saving & Downloading**

To save a report; click the **Document** link located on the menu bar

#### Select:

- Close
- Save to my Computer As or
- Save Report to my Computer As

The User is prompted to either open or save the document in one of the following formats:

- Excel
- PDF
- Text

A file download box is displayed, click Save and rename the file and save to your file/folder directory.

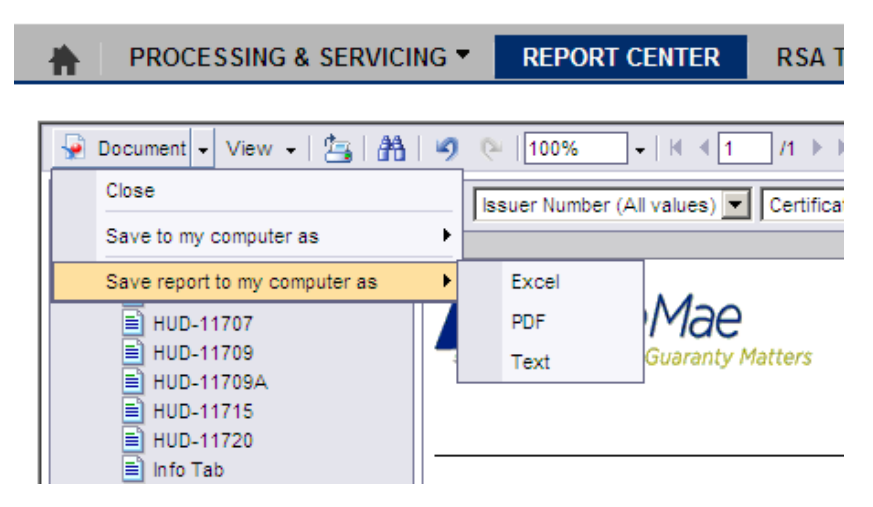

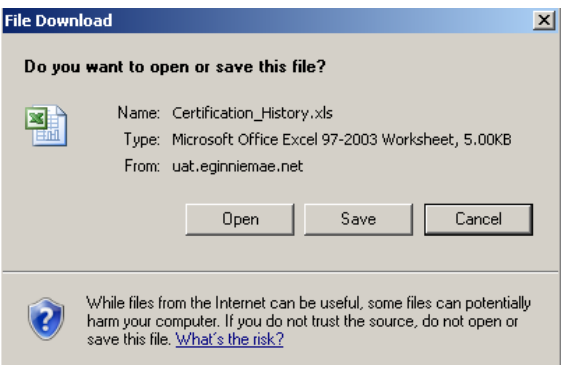

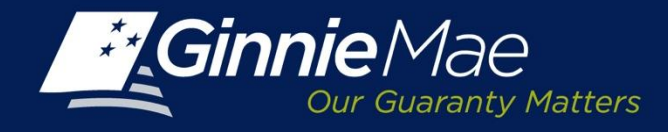

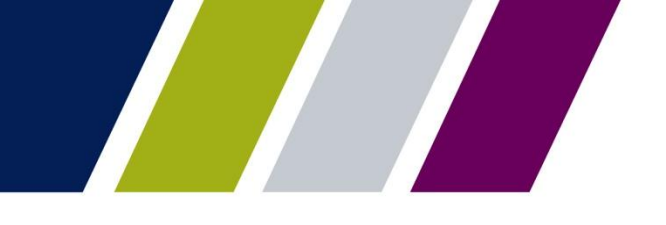

### **Report Center – Menu Bar – Print & Navigate**

To print a report, click on the Printer icon located in the menu bar. To search click the Binoculars icon. A Find screen displays; enter search query and select the applicable options. Click Find Next.

To navigate through the Report Center options:

- To Undo or Redo previous report actions click 9 C
- Select a Magnification option to zoom in or out of the report.
- For multi-page reports, click the arrows to navigate to the previous, next or last page.
- Click the Refresh All button on the right and select a single or all report parameters to refresh report data.

#### PROCESSING & SERVICING REPORT CENTER RSA TOKEN VALIDATION

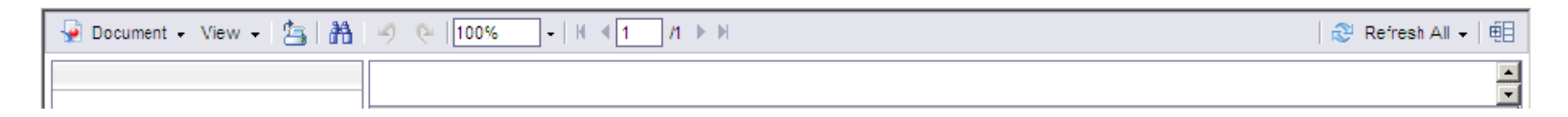

|   | Find                                        |
|---|---------------------------------------------|
|   | Find:<br>Nutter Find Next<br>Options        |
| - | Match whole word<br>Match case<br>Direction |
|   | O Down                                      |

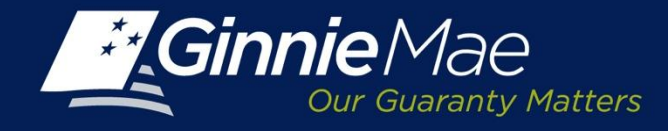

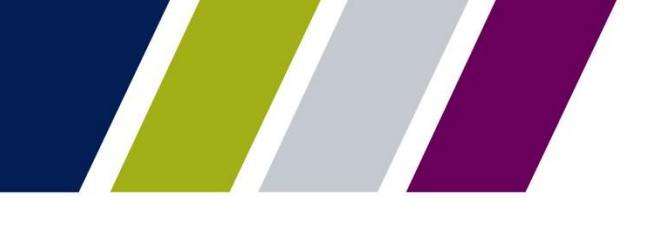

### **Reports – Info Tab**

Each report has an Info Tab which provides a brief description of the report, the report execution limits (if applicable), a definition of the column headings and the search criteria features that are available.

The Info Tab can be accessed by clicking the menu option on the left panel or the Info Tab located at the bottom of the screen.

| ComepDesktop               |                                   | 🚽 🚹 🔻 🖾 👻 🖃 🖶 👻 Page 🔹 Safety 👻 Tools 👻 🔞           |
|----------------------------|-----------------------------------|-----------------------------------------------------|
|                            |                                   | <u>م</u>                                            |
|                            |                                   | Approved Master Agreements                          |
| Approved Master Agreements | Info Tab                          | Refresh Date: October 4, 2013 10:00:35 AM GMT-04:00 |
| PRIVACY POLICY             | GINNIE MAE: GOVERNMENT GUARANTEED | 6                                                   |

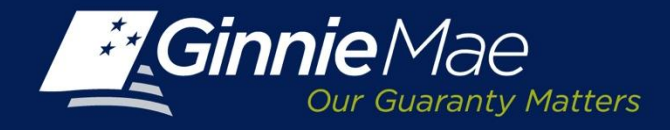

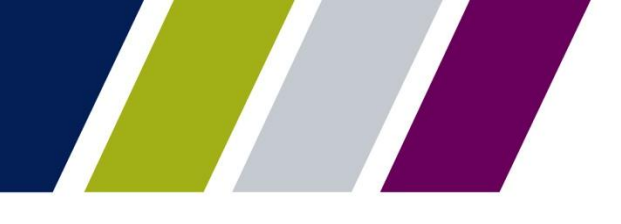

### Sample Report – Approved Master Agreements

This report displays by Issuer Number, the Master Agreements information from the newest approved certification.

- Custodian (from HUD-11715)
- P&I Account (from HUD-11709)
- Escrow Account (from HUD-11720)
- Subservicer (from HUD-11707

| conert + tree +            | SIB 9 0 100                                     | •   × • 1 /1 • •                              | (             |                                                           |                |                  |                             |                       |                  |                                                                                         |
|----------------------------|-------------------------------------------------|-----------------------------------------------|---------------|-----------------------------------------------------------|----------------|------------------|-----------------------------|-----------------------|------------------|-----------------------------------------------------------------------------------------|
| Ginnie                     | Mae<br>Guerry Mitters                           |                                               | A             | PPROVED                                                   | MASTER A       | GREEMENTS        |                             |                       | Ruð<br>Ruð       | resh Date : 8/15/2013<br>resh Time : 12:50:18 P1<br>resh Dy : s<br>P                    |
| ssuer Numbe<br>ssuer Name: | r: 1438<br>Bank A                               |                                               |               |                                                           |                |                  |                             |                       |                  |                                                                                         |
| Custodian<br>Number        | Custodian Name                                  | P& Account                                    | P&I Bank Name | P& Routing<br>Number                                      | Escrow Account | Escrow Bank Name | Escrow<br>Routing           | Subservicer<br>Number | Subservicer Name | Effective<br>Date                                                                       |
| Custodian<br>Number        | Custodian Name                                  | P& Account                                    | P&I Bank Name | P& Routing<br>Number                                      | Escrow Account | Escrow Bank Name | Escrow<br>Routing<br>Number | Subservicer<br>Number | Subservicer Name | Effective<br>Date                                                                       |
| Custodian<br>Number        | Custodian Name                                  | P& Account                                    | P& Bank Name  | P& Routing<br>Number                                      | Escrow Account | Escrow Bank Name | Escrow<br>Routing<br>Number | Subservicer<br>Number | Subservicer Name | Effective<br>Oute<br>01012007<br>01052013                                               |
| Custodian<br>Number        | Custodian Name<br>Bank A<br>Bank Central Asso   | PElAccount                                    | P&I Bank Name | P& Routing<br>Number                                      | Escrow Account | Escrow Bank Name | Escrow<br>Routing<br>Number | Subservicer<br>Number | Subservicer Name | Effective<br>Cute<br>01:01:2007<br>01:10:2013<br>05:13:2007                             |
| Custodian<br>Number<br>E   | Custodian Name<br>Banik A<br>Banik Central Asso | PEI Account                                   | P&I Bank Name | P&I Routing<br>Number                                     | Escrow Account | Escrow Bank Name | Escrow<br>Routing<br>Number | Subservicer<br>Number | Subservicer Name | Effective<br>Cute<br>01:01:0007<br>01:05:00:3<br>03:13:0007<br>01:19:0013               |
| Custodian<br>Number        | Custodian Name<br>Bank A<br>Bank Central Asso   | PEI Account                                   | PSI Bank Name | P&I Routing<br>Number<br>0<200013<br>0<200013<br>0<200013 | Escrow Account | Escrow Bank Name | Escrow<br>Routing<br>Number | Subservicer<br>Number | Subservicer Name | Effective<br>Date<br>01/01/2007<br>01/02/2013<br>01/02/2013<br>01/02/2013               |
| Custodian<br>Number        | Contodan Name<br>Banik A<br>Banik Central Asso  | PBI Account<br>DCIBLION<br>ROOTOTS<br>B322546 | P&I Bank Name | P&I Routing<br>Number<br>0<200013<br>0<200013<br>0<200013 | Escrew Account | Escrow Bank Name | Escrow<br>Routing<br>Number | Subservicer<br>Number | Subservicer Name | Effective<br>Cele<br>01:01:2007<br>01:05:2013<br>03:13:2007<br>01:10:2013<br>03:13:2007 |

1.1.3.1 Reproved Master Agreements & Hostin

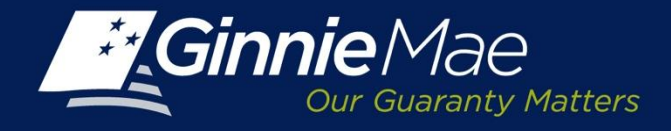

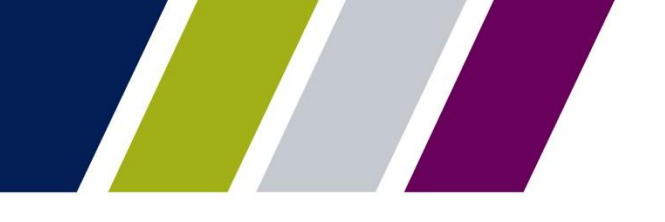

### **Sample Report – Certification History**

This report contains a synopsis of the certification history for each of the forms making up the Master Agreement. The report includes the Issuer Number and Name, Effective date of the Initial Submission or Recertification, Certification Status and Certification Type.

| Gi               | nnie Mae             | Certificatio                                   | on History                                   | Refresh<br>Refresh      | Date : 8/15/2013<br>Time : 12:56:03 PN |
|------------------|----------------------|------------------------------------------------|----------------------------------------------|-------------------------|----------------------------------------|
| B                | Our Guaranty Matters | HUD-11702 Resolution<br>and Certificate of Aut | of Board of Directors<br>thorized Signatures | Refresh                 | By: s<br>p                             |
| Issuer<br>Number |                      | Issuer Name                                    | Effective<br>Date                            | Certification<br>Status | Certification<br>Type                  |
| 1438             | Bank A               |                                                | 08/12/2013<br>06/28/2012                     | Draft<br>Completed      | Initial<br>Initial                     |
|                  |                      |                                                |                                              |                         |                                        |

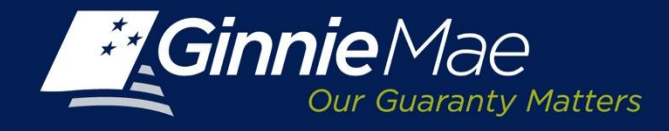

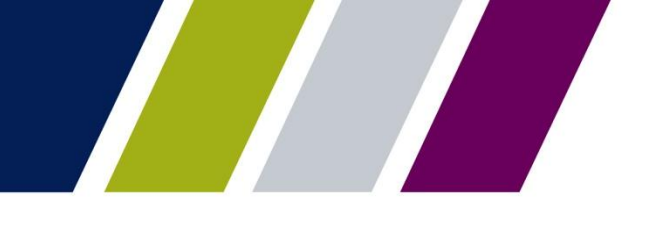

### Sample Report: Delinquent Forms by Issuer

This report identifies Issuers that have not met their Initial Submission or recertification obligation by the defined deadline. The report contains the Issuer Number, Issuer Name and the Form number for the form that is past due.

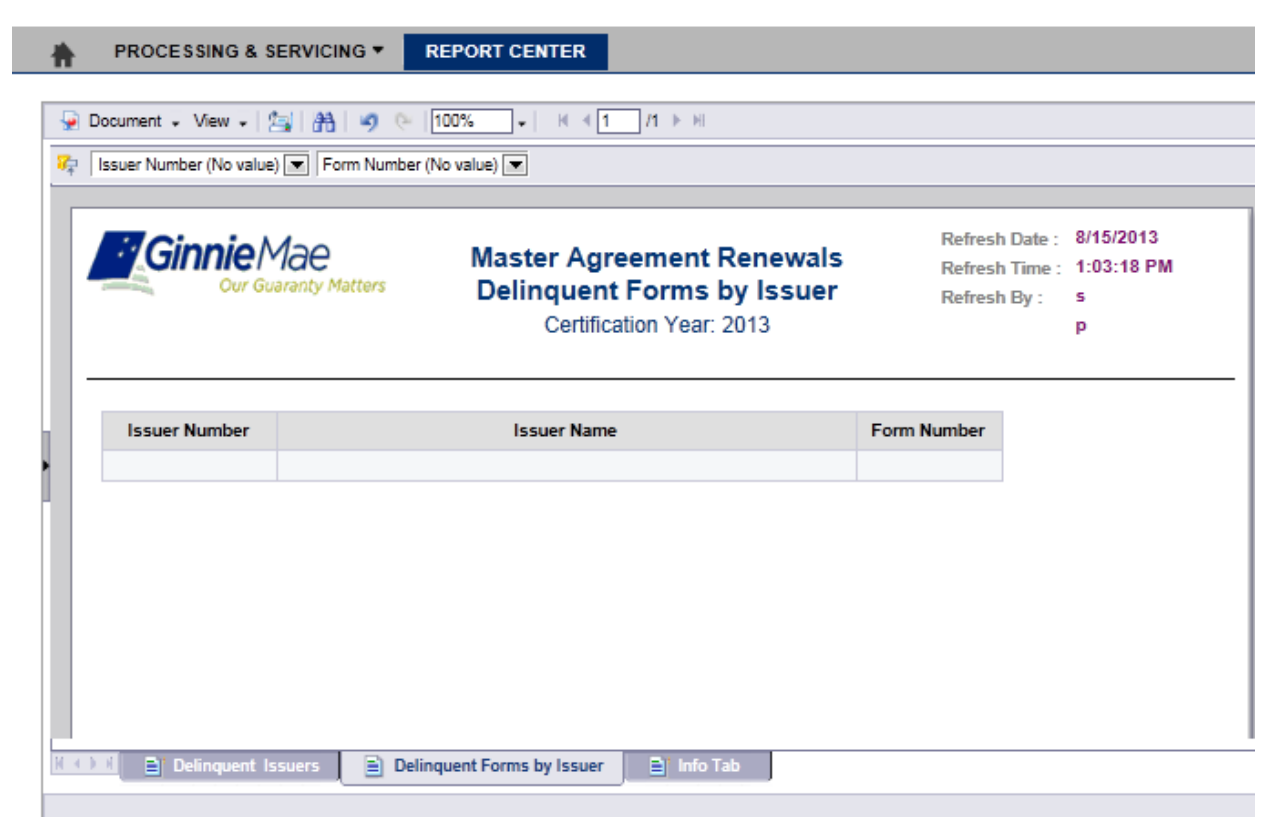

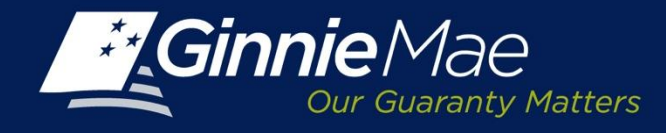

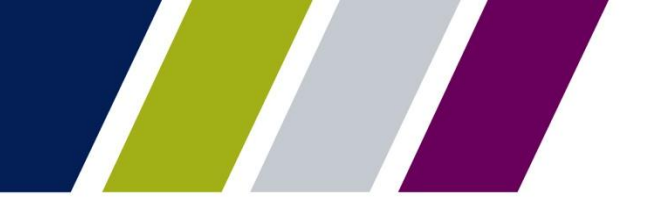

### Help

The Master Agreements Management System User Guide is located in the help section of GMEP.

The *Contact Us* link on the upper right of the GMEP Portal provides a list of relevant Ginnie Mae contacts, including program hotlines and technical assistance.

This presentation has been recorded and is available on the Modernization Resource Page and Ginnie Mae University which are both available at <u>www.ginniemae.gov</u>.

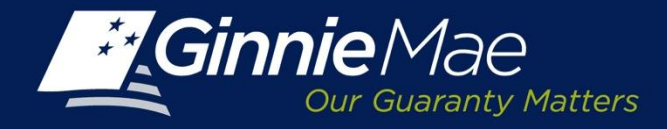

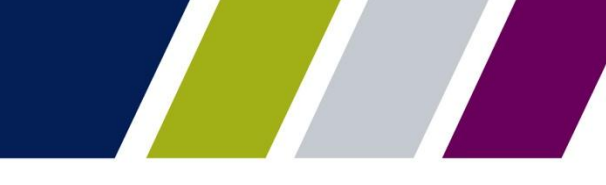

### Master Agreement Management System APPENDIX FORM CREATION – ENTRY INSTRUCTIONS

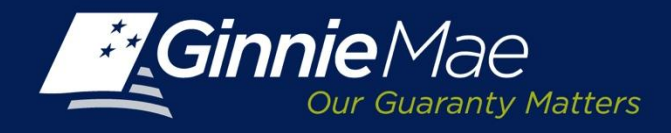

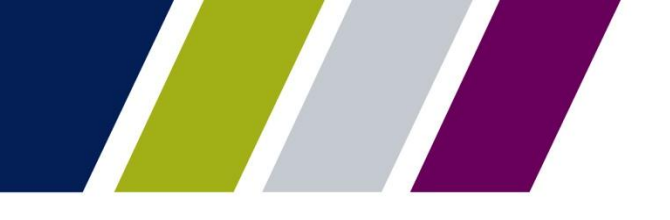

# Form HUD-11702 – Resolution of Board of Directors and Certificate of Authorized Signatures

**Issuer Details:** 

- **Issuer Number/Name:** Type/select the Issuer Number from the drop down menu, the Issuer name will display.
- **Board Meeting Place:** Enter the building name/number and street address of the Issuer's corporate head quarters.
- City/State/Zip: Enter location of the Issuer's Corporate headquarters.
- **Board Meeting Date:** Select the date from the calendar corresponding to the date that the board approved the authorized signatories. The date may not be greater than the current date.
- Secretary's Name: Enter the full name of the Issuer's Board of Directors Secretary.

#### **Certifying Officer Details:**

- **Certifying Officer's Name:** Enter the full name of the Authorized Officer certifying the authorized signature list.
- Certifying Officer's Title: Enter the full title of Officer certifying the authorized signature list.

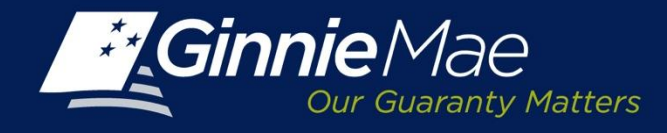

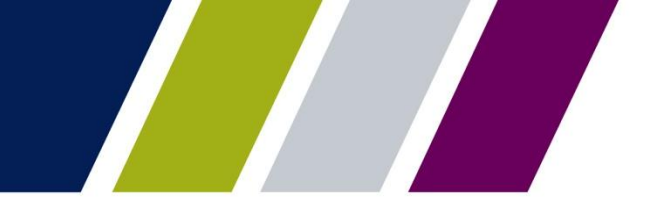

#### **Institutional Details:**

- Institution Name: Displays based on Issuer Number previously entered.
- Address: Street address of Issuer's office where primary contacts are located.
- **City/State/Zip:** Enter location of the Issuer's office where the primary contacts are located.
- **Signed By/Title:** These fields cannot be edited. They default to the name and title of the Authorized Signatory authenticating the form.
- **Date:** Utilizing the calendar icon, select the date the form is being submitted. The date cannot be greater than the current date or before the board meeting date.

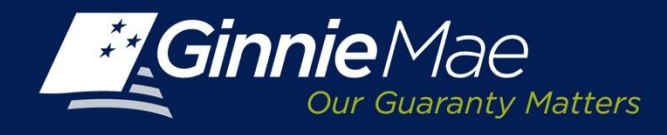

#### **Authorized Signatory**

- Replace Existing Authorized Signers: Not applicable for the first entry.
- **Browse:** Utilized to add multiple names to the Authorized Signatory listing.

This feature directs User to their folder/file directory to identify the CSV file listing the authorized signers names and titles.

Click Upload File to upload the CSV file of Authorized Signatory names and titles on to the form.

#### **Authorized Signers:**

- Click Delete to remove an Authorized Signatory; the User is prompted to confirm the request.
- Click Add Row to add a new Authorized Signatory. Enter the name and title of the signatory.

|                                                                          | 5.0                                                  |                                             | _                           | C YesN®      |
|--------------------------------------------------------------------------|------------------------------------------------------|---------------------------------------------|-----------------------------|--------------|
| Authorized Signers:                                                      |                                                      | Browse Upload File                          |                             |              |
| Download Active Sign                                                     | ers                                                  |                                             |                             |              |
| First Name*                                                              | Middle Name                                          | Last Name*                                  | Tit e*                      | Added Date   |
| Mary                                                                     | A                                                    | Lewicki                                     | Nanaging Director           | 9/3/2013     |
| Wa de                                                                    |                                                      | Gayle                                       | Executive Vice Resident     | 9/3/2013     |
| Tammy                                                                    |                                                      | Fighera                                     | Vice Presiden t             | 9/3/2013     |
|                                                                          |                                                      |                                             |                             | 9/3/2013     |
|                                                                          |                                                      | Browse Upload Do                            | ocument                     |              |
| Doorment:<br>View Doornaacsú                                             |                                                      |                                             |                             |              |
| Doourent:<br>View Theosacent                                             | Save as Draft S                                      | ave for Submission                          | Delate Cancel               |              |
| Doorment:<br>View Theonacest<br>w.ginniense.gov.Koing bysiness with gint | Save as Draft S                                      | ave for Submission                          | Deso Cancel<br>Windows Inte | rnet Explore |
| Doornent:<br>View likemarest                                             | Save as Draft S<br>iemaelssuer resourcesPagesFormsQu | ave for Submission<br>I <u>ckLinks asox</u> | Cancel Windows Inte         | rmet Explore |

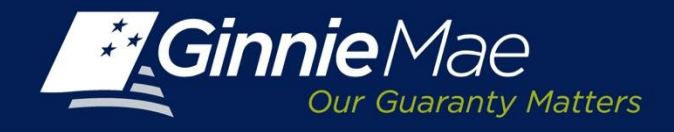

**Form HUD-11702** requires the Issuer to create a PDF of the form and obtain the requisite signatures prior to submission.

#### To generate a PDF:

Click the View as HUD PDF button located on the Create Form Screen.

A file down load box displays, select Save or Open and print the form.

- Obtain the requisite signatures
- Scan the form as a PDF
- Save to the Users folder/file directory.

| •           |                                                                       | Browse                                                                 | Upload File (CSV only)                           | Download Activ  | ve Signers |
|-------------|-----------------------------------------------------------------------|------------------------------------------------------------------------|--------------------------------------------------|-----------------|------------|
| First Name* | Middle Name                                                           | Last Name*                                                             | Title*                                           | Added Date      | Delete     |
|             |                                                                       |                                                                        |                                                  | 10/7/2013       | Delete     |
|             |                                                                       |                                                                        |                                                  | 10/7/2013       | Delete     |
|             |                                                                       |                                                                        |                                                  | 10/7/2013       | Delete     |
|             |                                                                       |                                                                        |                                                  |                 | + Add Row  |
|             |                                                                       |                                                                        |                                                  |                 |            |
|             |                                                                       |                                                                        |                                                  |                 |            |
| Document:   |                                                                       |                                                                        | Browse                                           | Ipload Document | View I     |
|             |                                                                       |                                                                        |                                                  |                 |            |
|             | Save as Draft Sav                                                     | ve for Submission                                                      | Deleie Cancel                                    |                 |            |
|             | Save as Draft Sav<br>e Download<br>Do you want to op                  | ve for Submission<br>pen or save this                                  | Dalste Cancel                                    | 2               | ≤_         |
|             | Save as Draft Sav<br>e Download<br>Do you want to op                  | ve for Submission<br>pen or save this<br>HUD11702.pdf                  | Dalata Cancel                                    | 2               |            |
|             | e Download<br>Do you want to of<br>Type:<br>From:                     | pen or save this<br>HUD11702.pdf<br>AcroPDF.PDF.1, 6                   | Dalate Cancel file?                              | >               | ٢.         |
|             | e Download<br>Do you want to op<br>Type:<br>From:                     | pen or save this<br>HUD11702.pdf<br>AcroPDF.PDF.1, 6<br>uat.eginniemae | Delete Cancel file? .10KB .net                   | 2               | <          |
|             | e Download<br>Do you want to op<br>Type:<br>From:                     | pen or save this<br>HUD11702.pdf<br>AcroPDF.PDF.1, 6<br>uat.eginniemae | Delete Cancel file? i.10KB c.net Save            | Cancel          |            |
|             | e Download<br>Do you want to op<br>Type:<br>From:<br>Always ask befor | pen or save this<br>HUD11702.pdf<br>AcroPDF.PDF.1, 6<br>uat.eginniemae | Datase     Cancel       file?    oKB       s.not | Cancel          | <          |

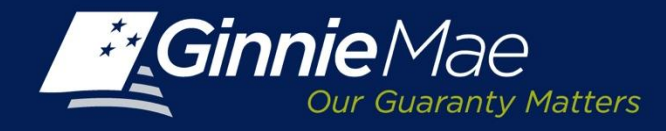

### **Uploading the Completed Form**

#### To upload the completed form:

- Click the browse button
- Select the file name of the saved PDF form.
- Click the Upload Document button.

**NOTE**: The path to the selected document appears in the field directly to the left of the Browse button.

• Click Save to Submission to submit the form for review and authentication.

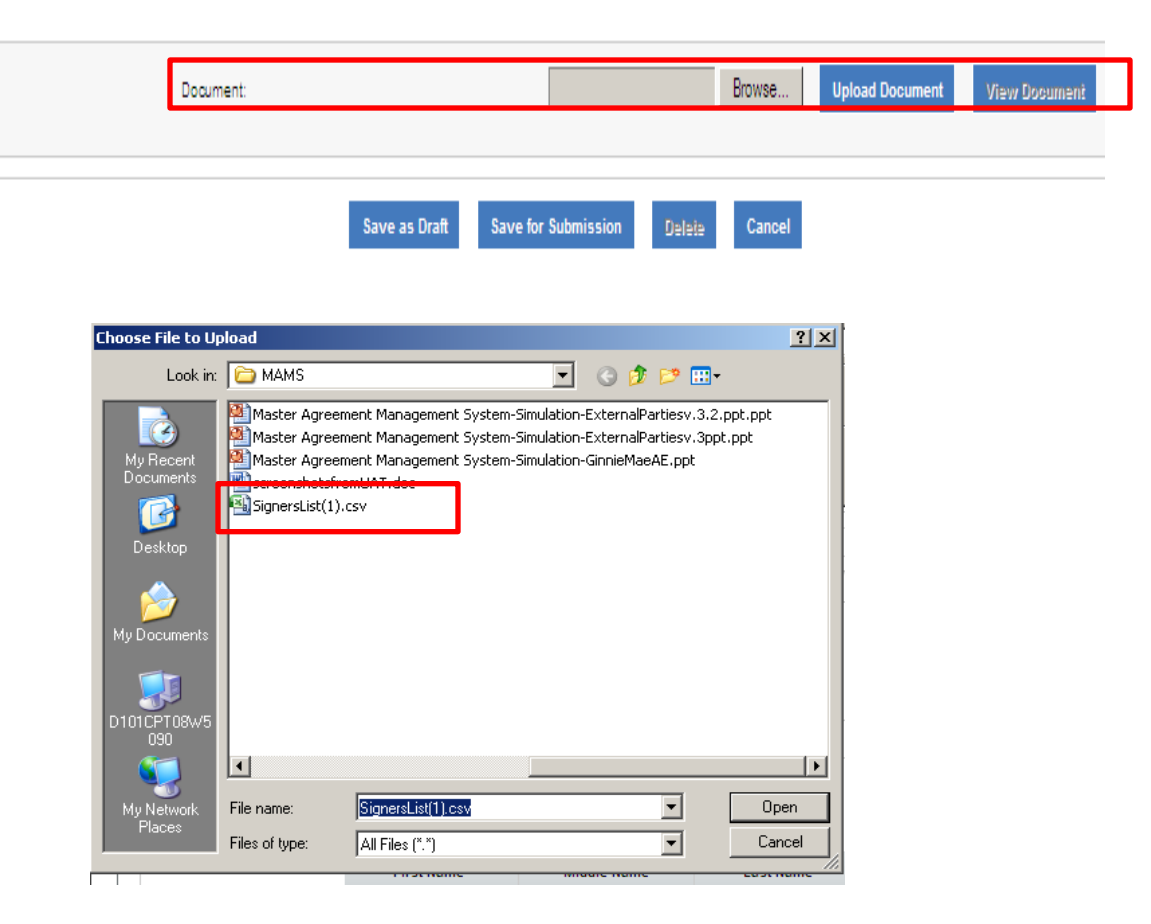

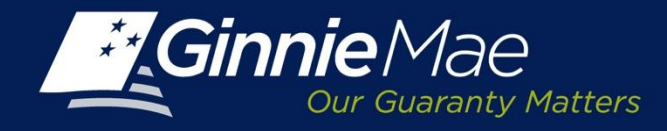

### Form HUD-11703-II Master Agreement for Participation Accounting

#### **Issuer Details:**

- **Issuer Name/Number:** Type or select the Issuer Number from the drop down menu, the Issuer name will display.
- **Document Date:** Using the calendar icon, select the date the agreement being executed.
- **Issuer's Signing Officer's Name/Title**: These fields may not be edited and default to the name and title of the User authenticating the form.
- **Consideration:** Enter the annual fee charged by the Participation Agent (e.g. \$X,XXX.XX).

Serviced By:

- Issuer or Participation Agent: Click the appropriate radio button.
- Participation Agent Detail: Required when a Participation Agent is selected .
- **Issuer Number/Name**: Select or type the Issuer Number of the Participation Agent from the drop down menu.
- **Entity Type:** Enter the Subservicer's organization type (i.e. Corporation, LLC, Company). Confirm the organizational structure prior to entering a response.
- Address: Enter the building name/number and street address of the Subservicer's location.
- **City/State/Zip:** Enter and select the location of the Subservicer's office.
- **Signed By/Title:** These fields cannot be edited and default to the name and title of the Participation Agent authenticating the form.

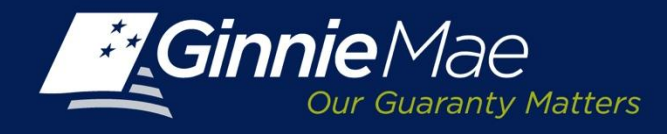

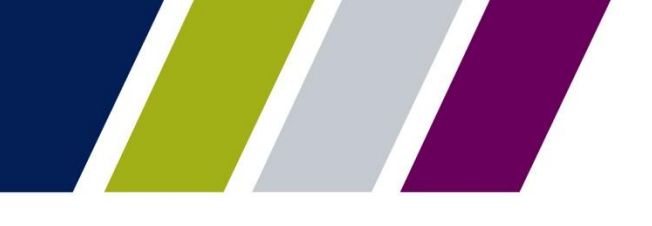

### FORM HUD-11707 Master Servicing Agreement

#### **Issuer Details:**

- **Issuer Name/Number:** Type or select the Issuer Number from the drop down menu, the Issuer name will display.
- **Document Date:** Utilizing the calendar icon, select the date the Master Servicing Agreement is being executed.
- Signed By & Title: These fields cannot be edited and default to the name and title of the User authenticating the request.

#### Serviced By:

- Serviced By: Issuer or Subservicer; click the appropriate selection.
- If a Subservicer is identified, complete the following:
- **Issuer Number/Name:** Select from the drop down menu.
- **Document Date:** The date will remain blank until the Subservicer has approved the form.
- **Signed By/Title:** These fields default to the name and title of the Subservicer User who is reviewing and accepting the form.

#### The Effective Date of the form is equal to one of the following:

- (a) the date when it is submitted if there is no Subservicer or;
- (b) if a Subservicer has been identified the date that the Ginnie Mae Account Executive approves the form.

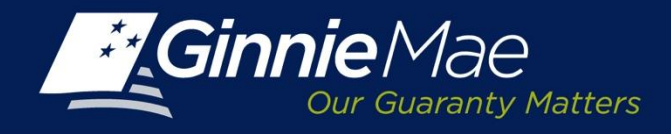

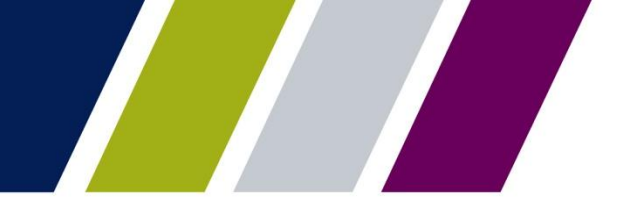

### FORM HUD-11709 Master Agreement Servicer's Principal and Interest Custodial Account

**Issuer Details:** 

- **Issuer Name/Number:** Type or select the Issuer Number from the drop down menu, the Issuer name will display.
- **Document Date:** Utilizing the calendar icon, select the date the Master Servicing Agreement is being executed.
- **Signed By/Title:** These fields cannot be edited and default to name and title of the User authenticating the request.
- **P&I Account Type:** Select Custodial Account or Disbursement Account by clicking the applicable radio button.

#### Bank Details:

Account Name: Enter the full legal name of the Issuer's Account.

- **P&I Bank ID:** Enter ABA (Routing Number) of the Financial institution where the account is maintained.
- Account Number: Enter the Issuer's account number. The entry must be numerical, no symbols or dashes.
- Institutional Details:
- Institutional Name: Enter the full legal name of Financial Institution where Issuer's account is located.
- Address: Specify the Building name/number and street address of the Financial Institution.
- **City/State/ZIP:** Enter location of financial institution.
- Bank Officer Name/Tile: Enter the name and title of Banking Officer at Financial institution.

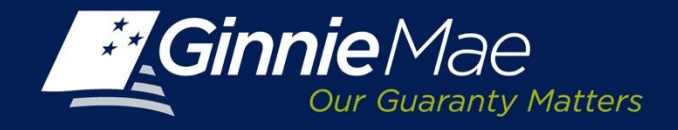

Form HUD-11709 requires the Issuer to create a PDF of the form and obtain the requisite signatures prior to submission.

#### To generate a PDF of the Form

Click the View as HUD PDF button located on the Create Form Screen. A file down load box displays, select Save or Open and print the form.

- Obtain the requisite signatures
- Scan the form as a PDF
- Save to the Users folder/file directory.

| Doobsent: | 01G&S CA01CA0FILES Browse Upload Document                                                                                                    | View Document |
|-----------|----------------------------------------------------------------------------------------------------|---------------|
| orm       | A                                                                                                    |               |
| and       | File Download                                                                                                    | ×             |
|           | Do you want to open or save this file?<br>Name: HUD-11709.pdf<br>Type: AcroPDF.PDF.1, 4.36KB<br>From: uat.eginniemae.net                                                           |               |
|           | Open Save Cancel      Always ask before opening this type of file                                                                                                    |               |
|           | While files from the Internet can be useful, some files can potentially harm your computer. If you do not trust the source, do not open or save this file. <u>What's the risk?</u> |               |

#### Master Agreement for Servicer's Principal and Interest Custodial Account

U.S. Department of Housing and Urban Development Government National Mortgage Association OMB Approval No. 2503-0033 (Exp. 03/31/2015)

Public reporting burden for this collection of information is estimated to average 2 minutes per response, including the time for reviewing instructions, searching existing data sources, gathering and maintaining the data needed, and completing and reviewing the collection of information. This agency may not collect this information, and you are not required to complete this form, unless it displays a currently valid OMB control number.

The information is required by Sec. 306(g) of the National Housing Act or by Ginnie Mae Handbook 5500.3, Rev. 1. The information is required to serve as evidence to the establishment of a master principal and interest custodial account for the deposit of sums payable under mortgages pooled for, and guaranteed by, Ginnie Mae in connection with MBS, and that all such amounts shall be payable to Ginnie Mae on demand and without notice. The information collected will not be disclosed outside the Department except a required by law.

|--|

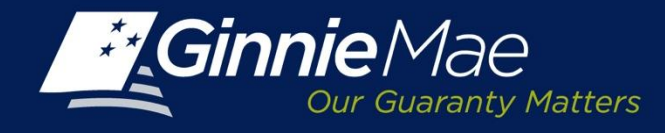

#### To upload the completed form:

- Click the browse button.
- Select the file name of the saved PDF form.
- Click the Upload Document button.

**NOTE:** The path to the selected document appears in the field directly to the left of the Browse button.

 Click Save to Submission to submit the form for review and authentication by an Authorized Signatory.

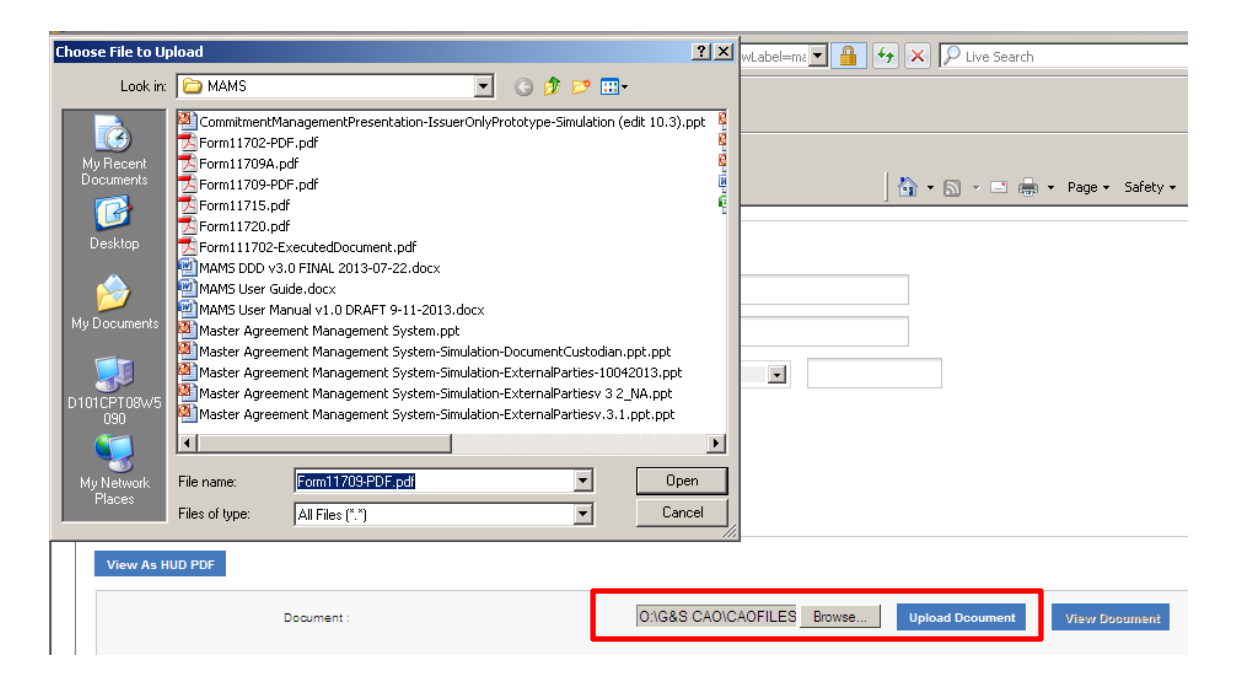

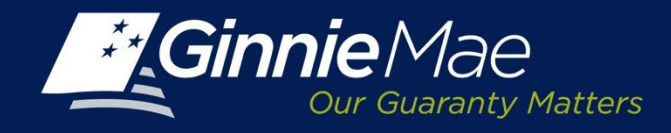

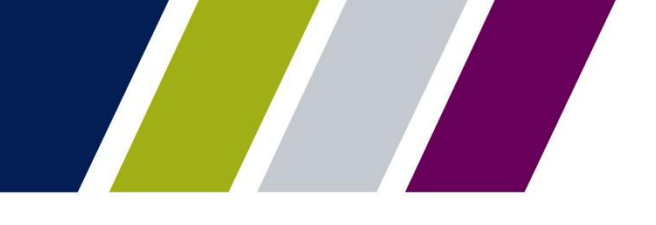

### FORM HUD-11709-A ACH Debit Authorization

### **Issuer/Program Details:**

- **Ginnie Mae Type**: Click the radio button corresponding to the applicable program(s).
- **Issuer Name/Number:** Type or select the Issuer Number from the drop down menu, the Issuer name will display.
- Address: Enter building name, street address and suite number (if applicable) of the Issuer.
- **City/State/Zip:** Enter Issuer's office location.
- **Signed By/Title:** These fields cannot be edited and default to the name of the User authenticating the request.
- **Document Date:** Utilizing the calendar icon, select the date the ACH Debit Authorization form is being executed.
- **Custodial Account Changed**: Click appropriate radio button; Yes or No; response defaults to NO for initial input.

### **Central P&I Custodial Account:**

- Account Number: Enter the Issuer's account number. Input must be numeric only, no symbols/dashes.
- Account Name: Enter the full legal name of the Issuer's account.
- ACH Routing Code: ABA Number (also referred to as Bank Routing Number).
- **Name of Bank:** Enter the full legal name of the Financial institution where the account is maintained.
- Address: Specify the building name and/or number and street address.
- City, State, ZIP: Enter location of the Financial Institution.

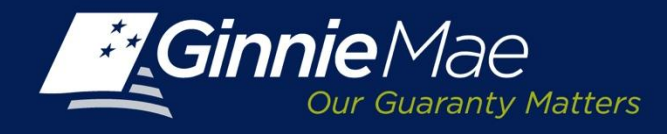

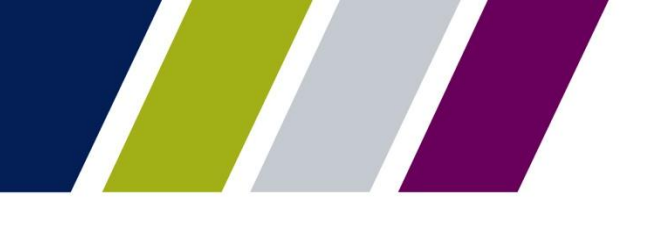

### Form HUD-11715 Master Custodial Agreement

#### **Issuer Detail:**

- **Issuer Name/Number:** Type or select the Issuer Number from the drop down menu, the Issuer name will display.
- **Document Date:** Utilizing the calendar icon, select the date the Master Custodial Agreement is being executed.

#### **Document Custodial Detail:**

• **Custodian Number/Name**: Select the Document Custodian ID number from the drop down box.

#### **Regulatory Detail**:

- Regulatory Institution Name: Using the drop down menu, select the appropriate regulatory authority governing the Document Custodian. Selection includes: FDIC, FRS, OCC, OTS, NCUA and FHLB.
- Consideration: Enter the annual fee charged by the Document Custodian (e.g. \$X,XXX.XX).
- Issuer's Signing Officer's Name/Title: These fields cannot be edited and default to name and title of the User authenticating the request.
- Custodian Signing Officer's Name/Title: These fields cannot be edited and default to name and title of the User authenticating the request.
- The Effective date is the date that the Custodian accepts the form.

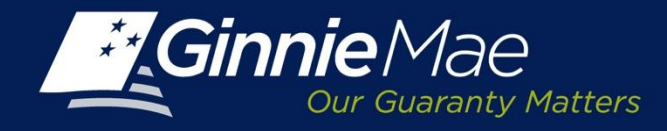

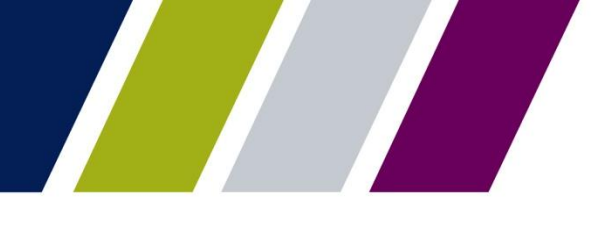

# Form HUD-11720 Master Agreement for Servicer's Escrow Custodial Account

**Issuer Detail:** 

- **Issuer Name/Number:** Type or select the Issuer Number from the drop down menu, the Issuer name will display.
- **Document Date:** Utilizing the calendar icon, select the date the Master Servicing Agreement is being executed.
- **Signed By /Title:** These fields cannot be edited and default to the name and title of the User authenticating the request.
- Custodial Institution Detail:
- **Custodial Account Name:** Enter the full legal name of the custodial account.
- Escrow Bank ID Number: Enter the ABA (Bank Routing Number); no symbols or dashes.
- **Escrow Account Number:** Enter the Escrow Account number.
- Institution Name: Enter the full legal name of the Financial Institution where the accounts are domiciled.
- Address: Specify the Building name and/or Street address of the Financial Institution.
- **City/State/Zip:** Enter applicable information for the financial institution.
- **Bank Officer Name/Title:** Type the exact name and title of the Bank Officer responsible for establishing the Escrow Account.

#### **Escrow Type:**

- **Escrow Type:** Click the appropriate boxes. Select all that apply.
- Sub Servicer Detail:
- **Subservicer:** Identify if there is a Subservicer, click Yes or No, as applicable. If Yes, select Issuer Number of the Subservicer from the drop down menu.
- Signed By/Title: These fields cannot be edited and default to the name and title of the User authenticating the request.
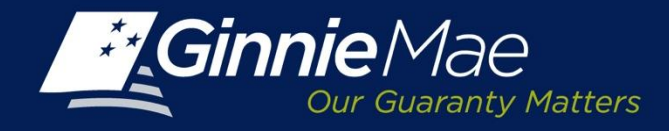

## Form HUD-11720

Form HUD-11720 requires the Issuer to obtain the requisite signatures on a PDF version of the form prior to adding it to the Submission Center.

Documen

To generate a PDF of the Form:

Click the View as HUD PDF button located on the Create Form Screen.

View as HUD PDF

A file down load box displays, select Save or Open and print the form.

- Obtain the requisite signatures
- · Scan the form as a PDF
- Save to the Users folder/file directory

## Master Agreement for Servicer's Escrow Custodial Account

U.S. Department of Housing OMB A and Urban Development Government National Mortgage Association

OMB Approval No. 2503-0033 (Exp. 03/31/2015)

Browse.

File Download

Upload Doc

Do you want to open or save this file?

Always ask before opening this type of file

save this file. What's the risk?

Type: AcroPDF.PDF.1, 10.2KB From: uat.eginniemae.net

Open

Save

While files from the Internet can be useful, some files can potentially harm your computer. If you do not trust the source, do not open or

Cancel

Public reporting burden for this collection of information is estimated to average less than a minute per response, including the time for reviewing instructions, searching existing data sources, gathering and maintaining the data needed, and completing and reviewing the collection of information. This agency may not collect this information, and you are not required to complete this form, unless it displays a currently valid OMB control number. The information is required by Sec. 306(g) of the National Housing Act or by Ginnie Mae Handbook 5500.3, Rev. 1 to evidence the establishment or existence of

a custodial account for the deposit of sums payable under mortgages pooled for and guaranteed by Ginnie Mae. The information collected 4will not be disclosed outside the Department except as required by law.

| X Initial Renewal | Escrow Bank ID Number (ABA/Federal Routing Number) | Date |
|-------------------|----------------------------------------------------|------|
|                   |                                                    | 1    |

Name and Address of Institution (and Branch) (Include full address.)

The attached list of Pools and Loan Packages is covered by this Agreement

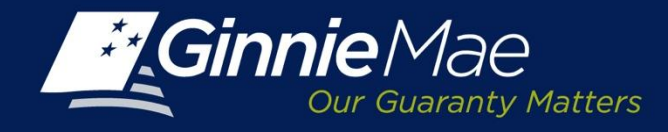

## Form HUD-11720

To upload a completed form:

- Click the browse button
- Select the file name of the saved PDF form.
- Click the Upload Document button.
  NOTE: The path to the selected document appears in the field directly to the left of the Browse button.
- Click Save to Submission to submit the form for review and authentication

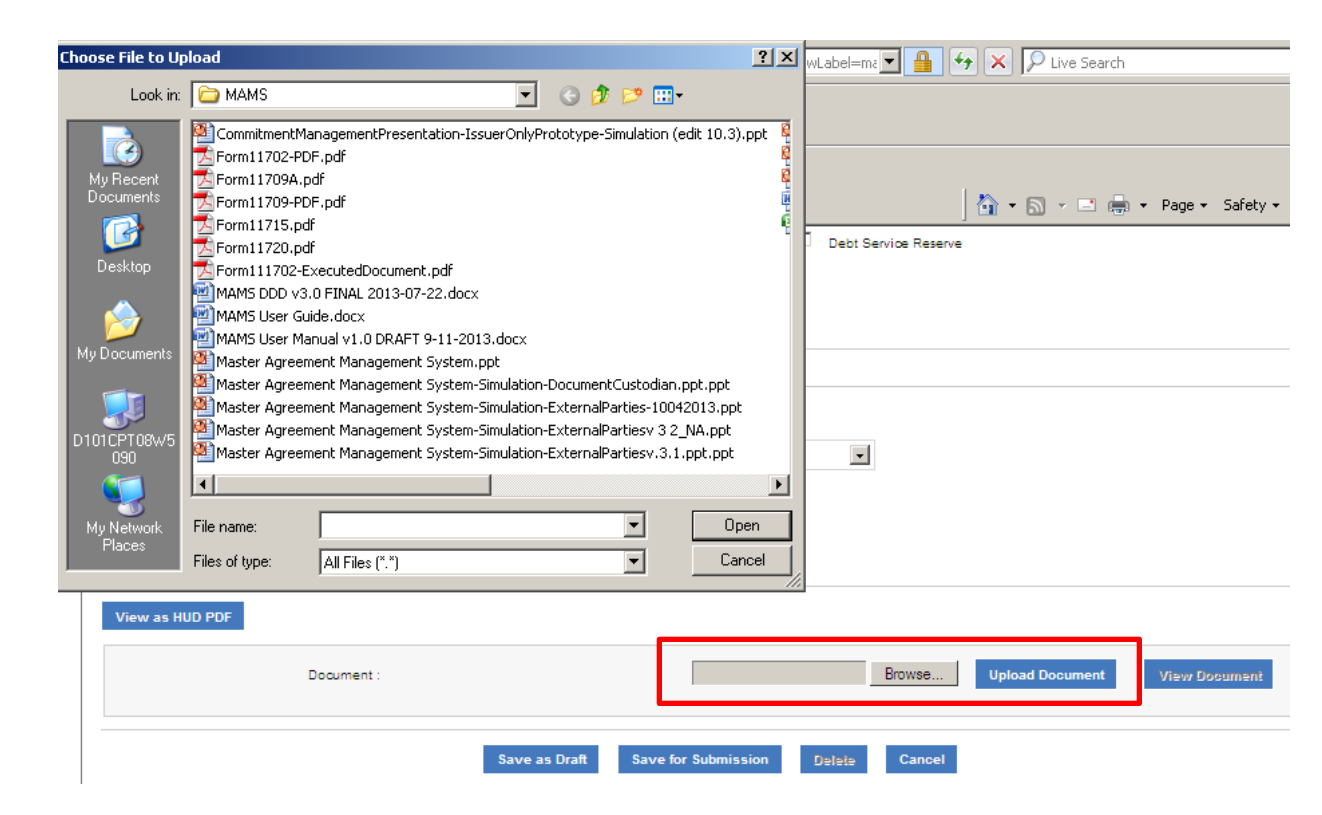